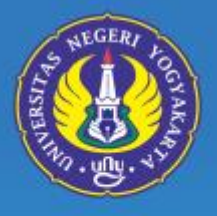

# PANDUAN SELEKSI MANDIRI UNIVERSITAS NEGERI YOGYAKARTA 2024

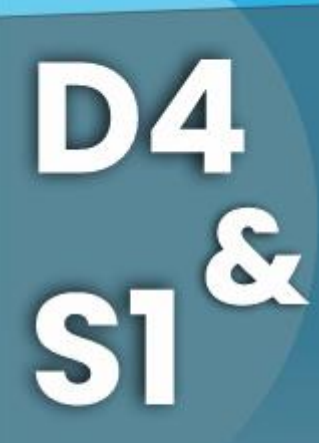

nasuk laman web

pmb uny

# JALUR PRESTASI (AKADEMIK & UNGGUL)

https://pmb.uny.ac.id

# SEKRETARIAT PMB UNY UNIT LAYANAN ADMISI

Kampus UNY Jl. Colombo No.1 Yk 55281 Gedung IKA UNY Lantai 1

0274 548811

pmb@uny.ac.id

085158116006

Bank @ BTN SBNI BANK BPD DIY

Leading In Character Education

S1 JALUR

& TALENT SCOUTING

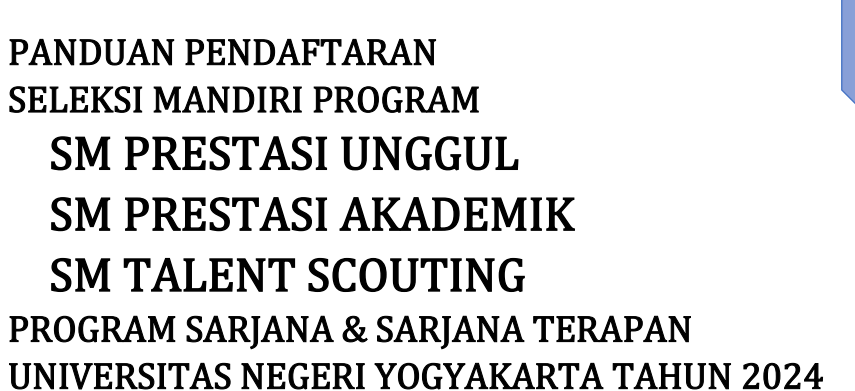

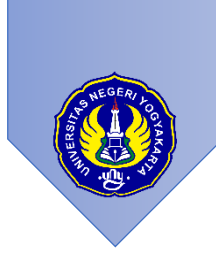

# DAFTAR ISI

| A. | I  | INFORMASI UMUM                                             | 1  |
|----|----|------------------------------------------------------------|----|
| Β. | E  | BIAYA PENDAFTARAN & UJI KETERAMPILAN                       | 2  |
|    | E  | Biaya Uji Keterampilan dan Kesehatan                       | 2  |
|    | [  | Biaya Pendaftaran                                          | 2  |
| C. | [  | DOKUMEN YANG PERLU DISIAPKAN TAHAP PERSIAPAN PENDAFTARAN   | 3  |
| D. | ļ  | ALUR PENDAFTARAN                                           | 4  |
| E. | ſ  | PENGAMBILAN KODE PEMBAYARAN DAN PEMBAYARAN DI BANK MANDIRI | 5  |
| F. | ٦  | TAHAPAN PENDAFTARAN SELEKSI MANDIRI                        | 9  |
|    | 1. | Tahapan Pilihan Prodi                                      | 10 |
|    | 2. | Tahapan Data Pribadi                                       | 11 |
|    | 3. | Tahapan Riwayat Pendidikan                                 | 12 |
|    | 4. | Tahapan Pekerjaan                                          | 12 |
|    | 5. | Tahapan Berkas                                             | 13 |
|    | 6. | Data Rapor                                                 | 14 |
|    | 7. | Data Sosial Ekonomi                                        | 16 |
|    | 8. | Finalisasi Formulir Pendaftaran                            | 19 |
|    | 9. | Tahapan Cetak Kartu                                        | 21 |

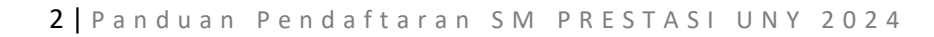

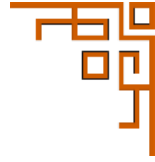

## A. INFORMASI UMUM

#### 1. SM S1 Prestasi Akademik

- a. Seleksi calon mahasiswa baru S1 berbasis nilai rapor dan prestasi akademik.
- b. Peserta adalah lulusan SMA/MA/SMK atau sederajat serta lulusan Paket C tahun 2022, 2023, atau 2024 dengan umur maksimal 25 tahun (per 1 Juli 2024).
- c. Bukti prestasi akademik wajib diunggah melalui laman http://pmb.uny.ac.id
- d. Memilih 2 (dua) program studi S1.
- e. Peserta yang memilih program studi olahraga atau seni harus mengunggah portofolio keterampilan sesuai pilihan program studi.
- f. Biaya pendaftaran sebesar Rp250.000,00 dibayar melalui Bank BTN, BNI, BMI, atau BPD DIY.
- g. Prosedur pendaftaran dan pembayaran dapat dilihat di laman <u>http://pmb.uny.ac.id</u>.

#### 2. SM S1 Prestasi Unggul

- 1. Seleksi calon mahasiswa baru S1 yang berprestasi unggul dalam bidang akademik dan nonakademik (a.l. bidang seni, olahraga, LKS, Olimpiade, Hafidz Al-Qur'an dan penghafal kitab suci lain, yang dibuktikan dengan sertifikat kejuaraan dan divalidasi lembaga yang kredibel).
- 2. Peserta adalah lulusan SMA/MA/SMK atau sederajat serta lulusan Paket C tahun 2022, 2023, atau 2024 dengan umur maksimal 25 tahun (per 1 Juli 2024).
- Bukti prestasi unggul dalam bidang akademik dan nonakademik (misal: piagam penghargaan, sertifikat) minimal tingkat kabupaten/kota yang diperoleh saat menempuh pendidikan di SLTA wajib diunggah melalui laman <u>http://pmb.uny.ac.id</u>.
- 4. Memilih 2 (dua) program studi S1.
- 5. Peserta yg memilih program studi olahraga atau seni harus mengunggah portofolio keterampilan sesuai pilihan program studi.
- 6. Biaya pendaftaran sebesar Rp250.000,00 dibayar melalui Bank BTN, BNI, BMI, atau BPD DIY.
- 7. Prosedur pendaftaran dan pembayaran dapat dilihat di laman <u>http://pmb.uny.ac.id</u>.

#### 3. SM S1 Talent Scouting

- 1. Seleksi calon mahasiswa baru S1 yang berdasarkan bakat dan prestasi dalam bidang akademik dan nonakademik minimal peringkat 3 tingkat Kabupaten/Kota.
- Piagam/sertifikat kejuaraan harus mencantumkan nama yang bersangkutan dan divalidasi oleh lembaga yang kredibel (maksimal 5 buah/kategori) serta wajib diunggah melalui laman <u>http://pmb.uny.ac.id</u>.
- 3. Peserta adalah lulusan SMA/MA/SMK atau sederajat serta lulusan Paket C tahun 2022, 2023, atau 2024 dengan umur maksimal 25 tahun (per 1 Juli 2024).
- 4. Pendaftaran secara online di http://pmb.uny.ac.id.
- 5. Biaya pendaftaran sebesar Rp250.000,00 dibayar melalui Bank BTN, BNI, BMI, atau BPD DIY.
- 6. Memilih 2 (dua) program studi S1.
- 7. Mengikuti ujian wawancara

# B. BIAYA PENDAFTARAN & UJI KETERAMPILAN

| NO | KELOMPOK         | PROGRAM STUDI                                                                                                    | DAFTAR<br>(Rp) | UJI<br>KETRAMPILAN<br>(Rp) | TES<br>KESEHATAN<br>(Rp) | TOTAL<br>(Rp) |
|----|------------------|----------------------------------------------------------------------------------------------------|----------------|----------------------------|--------------------------|---------------|
| 1  | OLAHRAGA         | <ul> <li>FAKULTAS ILMU KEOLAHRAGAAN &amp;</li> <li>KESEHATAN (FIKK):</li> <li>Pend. Jasmani, Kesehatan, Rekreasi</li> <li>Pend. Kepelatihan Olahraga</li> <li>Ilmu Keolahragaan</li> <li>Pend. Jasmani Sekolah Dasar</li> </ul> | 250.000        | 200.000                    | 100.000                  | 550.000       |
|    |                  | <ul> <li>FAKULTAS VOKASI:</li> <li>Promosi Kesehatan</li> <li>Pengelolaan Usaha Rekreasi</li> <li>Pengobatan Tradisional Indonesia</li> </ul>                                                                                   | 250.000        | 200.000                    | 100.000                  | 550.000       |
| 2  | SENI             | <ul> <li>FAKULTAS BAHASA, SENI, DAN</li> <li>BUDAYA</li> <li>Pendidikan Seni Tari</li> <li>Pendidikan Seni Musik</li> <li>Pendidikan Seni Kerajinan (Pend.<br/>Kriya</li> </ul>                                                 | 250.000        | 200.000                    | -                        | 450.000       |
| 3  | PRODI<br>LAINNYA |                                                                                                    | 250.000        | -                          | -                        | 250.000       |

# Biaya Uji Keterampilan dan Kesehatan

## Biaya Pendaftaran

| NO | JALUR                   | Biaya (Rp) |
|----|-------------------------|------------|
|    | D-IV                    |            |
| 1  | SM Prestasi Akademik    | 250.000    |
|    | S1                      |            |
| 2  | SM S1 Prestasi Akademik | 250.000    |
| 3  | SM S1 Prestasi Unggul   | 250.000    |
| 4  | SM S1 Talent Scouting   | 250.000    |

|   | Uji Ketrampilan                           |         |
|---|-------------------------------------------|---------|
| 5 | Uji Keterampilan olahraga + Tes Kesehatan | 300.000 |
| 6 | Uji Keterampilan Seni                     | 200.000 |

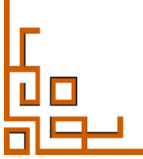

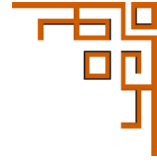

# C. DOKUMEN YANG PERLU DISIAPKAN TAHAP PERSIAPAN PENDAFTARAN

- 1. Informasi umum tetang Seleksi Mandiri UNY 2024 dapat dilihat di laman <a href="http://pmb.uny.ac.id">http://pmb.uny.ac.id</a>
- 2. Dokumen yang perlu dipersiapkan untuk pendaftaran Seleksi Mandiri Prestasi Akademik. Prestasi Unggul, dan Talent Scouting.

| No | Kategori               | Keterangan                                                                                                    |                                                                                                    |
|----|------------------------|----------------------------------------------------------------------------------------------------|----------------------------------------------------------------------------------------------------|
| а  | Data pribadi           | NIK, Nama,Tempat & Tanggal lahir,alamat, email, telp, Gol Darah,<br>Status Pernikahan, Kebutuhan Khusus,                                                                                                    |                                                                                                    |
| b  | Pekerjaan              | Pekerjaan Calon Mahasiswa                                                                                                    |                                                                                                    |
| С  | Pendidikan<br>Terakhir | Alamat Sekolah, NISN, Nilai UN/ANBK, Jurusan, Tahun Lulus, No<br>ijazah, Tanggal ijazah                                                                                                    |                                                                                                    |
| d  | Pilihan Prodi          | Hanya dapat memilih 2 (satu) Program Studi                                                                                                    |                                                                                                    |
| е  | Foto                   | Foto minimal 100 Kb dan Maksimal 2 MB,                                                                                                    |                                                                                                    |
| f  | Piagam                 | <ul> <li>Piagam Nonakademik sewaktu duduk di</li> <li>SLTA mencakup: <ul> <li>Hafidz Qur'an</li> <li>Bidang olahraga</li> <li>Bidang Seni</li> <li>Sains atau Penalaran</li> <li>LKS (Lomba Kompetensi Siswa)</li> </ul> </li> <li>File dalam format (JPG/PNG/PDF) <ul> <li>Piagam maksimal 5 piagam, Ukuran file Maks 2MB.</li> </ul> </li> </ul> | Wajib memiliki<br>Piagam bagi<br>Pendaftar Prestasi<br>Unggul<br>Optional/tidak wajib<br>bagi Pendaftar<br>Prestasi Akademik |
| g  | Sosial Ekonomi         | Informasi Keluarga,<br>Informasi tanggungan dan beban keluarga<br>Informasi aset yang dimiliki<br>Informasi kondisi keluarga<br>Informasi pekerjaan dan pendidikan keluarga                                                                                                    |                                                                                                    |

#### 3. File lampiran yang diunggah pada data sosial ekonomi

| No | Kategori        | Keterangan                                                    |
|----|-----------------|---------------------------------------------------------------|
| а  | Lampiran Sosial | File kartu Keluarga / C1                                      |
|    | EKonomi         | Foto rumah (tampak depan, tampak dari jalan/gang)             |
|    | (wajib)         | Foto ruangan ( R tamu, R. tidur, Kamar mandi, Dapur,)         |
|    |                 | Format JPG/JPEG/PNG ukuran file min 100KB maksimal 2MB        |
| b  | Lampiran Aset   | Foto STNK kendaraan yang dimiliki                             |
|    | (optional)      | Foto Rekening listrik, telepon, & PDAM                        |
|    |                 | Foto Slip Gaji, PBB, Ijin Usaha                               |
| с  | Ijazah          | Upload File ijazah, format JPG/JPEG/PNG ukuran file min 100KB |
|    |                 | maksimal 2MB                                                  |
| d  | Surat IPI       | Melengkapi Surat Pernyataan kesanggupan membayar luran        |
|    |                 | Pengembangan Institusi (IPI) dengan dibubuhi bermaterai       |
|    |                 | Rp10.000, Contoh Surat Terlampir                              |

#### **D. ALUR PENDAFTARAN**

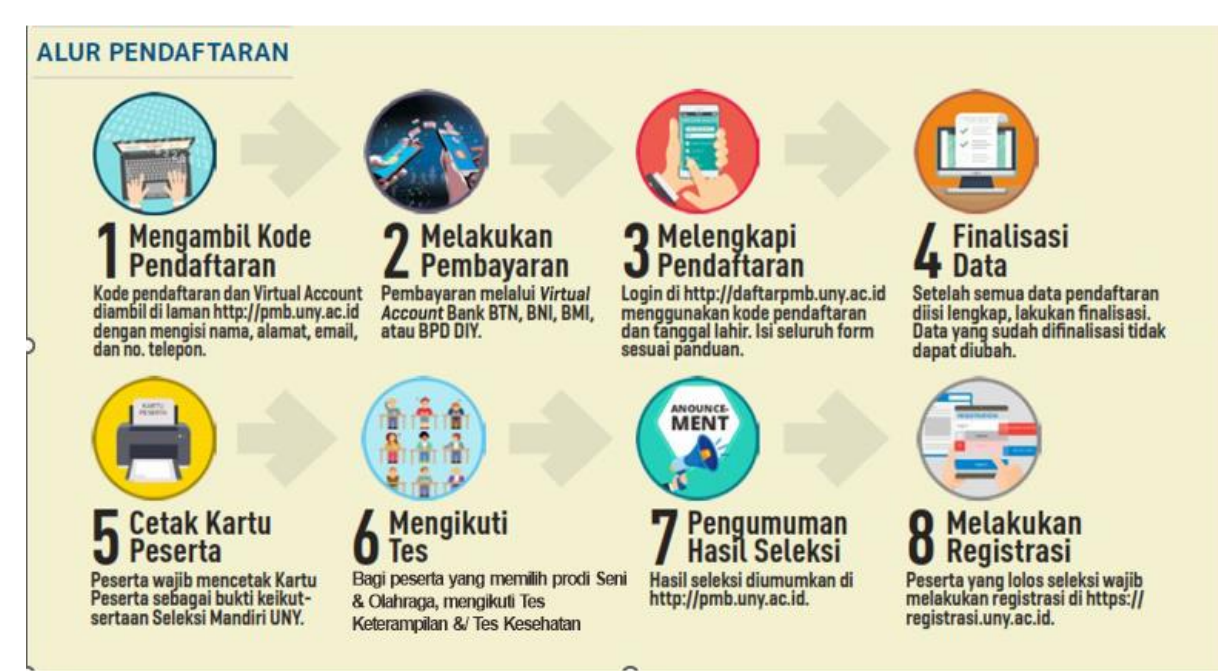

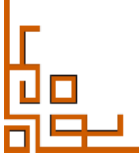

### E. PENGAMBILAN KODE PEMBAYARAN

1. Laman utama PMB UNY di alamat <u>http://pmb.uny.ac.id</u>. Berisi informasi umum Penerimaaan Mahasiswa Baru UNY 2024.

| UNIVERSITAS<br>NEGERI<br>YOGYAKARTA                                                            | NRJANA TERAPAN + SARJANA + I                                                                                                    | PROFESI + MAGISTER & DOKTOR +                                                                                                    | INTERNATIONAL Q 💻                                                                                                    |
|------------------------------------------------------------------------------------------------|----------------------------------------------------------------------------------------------------|----------------------------------------------------------------------------------------------------|----------------------------------------------------------------------------------------------------|
|                                                                                                | PRESTASI                                                                                                    | PRESTASI UNGGUL                                                                                                    | TALENT SCOUTING                                                                                                    |
| SELEKSI MANDIRI JALUR<br>PRESTASI<br>TAHUN 2024 JENJANG SARJANA,<br>SARJANA TERAPAN<br>PANDUAN | AKADEMIK (S1 & D-<br>IV)<br>Seleksi Mandiri Jalur Prestasi<br>Akademik merupakan seleksi<br>calon mahasiswa baru S1 dan<br>D-IV berbasis nilai Rapor dan<br>Presasi Akademik. Peserta<br>adalah lulusan<br>SMA/MA/SMK/Paket C atau<br>sederajat 2022, 2023, atau<br>2024<br>DAFTAR (S1)<br>DAFTAR (D-IV) | (S1)<br>Seleksi Mandiri Jalur Prestasi<br>Unggul merupakan seleksi<br>calon mahasiswa baru S1<br>yang berprestasi unggul<br>dalam bidang akademik dan<br>nonakademik (a.l bidang seni,<br>olahraga, LKS, Olipiade,<br>Hafidz Al-Quran, dan Kitab<br>suci lain). Peserta daalah<br>lulusan SMA/MA/SMK/Paket C<br>atau sederajat Tahun 2022,<br>2023, atau 2024. | (S1)<br>Seleksi Mandiri Jalur Talent<br>Scouting merupakan seleksi<br>calon mahasiswa baru S1<br>berdasarkan Bakat dan<br>Prestasi dalam bidang<br>akademik dan nonakademik<br>minimal peringkat 3<br>Kabupaten/Kota. Peserta<br>adalah lulusan<br>SMA/MA/SMK/Paket C atau<br>sederajat tahun 2022, 2023,<br>atau 2024. |

2. Laman pendaftaran mahasiswa baru UNY 2024 pada alamat: <u>http://daftarpmb.uny.ac.id</u>

| 🕘 PMB UNY                                |                     |                     | Pendaftaran - I                | nformasi PMB Logir  | Bahasa |
|------------------------------------------|---------------------|---------------------|--------------------------------|---------------------|--------|
| alur Pendaftaran                         |                     |                     |                                |                     |        |
| Jalur Pendaftaran Pengumuman             |                     |                     |                                |                     |        |
|                                          | Pembukaan           | Penutupan           | Batas Finalisasi & Cetak Kartu |                     |        |
| enjang D-IV                              |                     |                     |                                |                     |        |
| Seleksi Mandiri D-IV Jalur Non Tes Tulis | 1 April 2024, 08:00 | 4 Juli 2024, 15:44  | 5 Juli 2024, 12:00             | 11 Juli 2024, 13:30 | DETAIL |
| enjang S1                                |                     |                     |                                |                     |        |
| Seleksi Mandiri S1 Jalur Non Tes Tulis   | 1 April 2024, 08:00 | 4 Juli 2024, 15:00  | 5 Juli 2024, 12:00             | 11 Juli 2024, 13:30 | DETAIL |
| RPL Reguler Jenjang Sarjana              | 3 April 2024, 08:00 | 16 Juli 2024, 15:00 | 17 Juli 2024, 12:00            | 26 Juli 2024, 20:00 | DAFTAR |

Untuk mengakses menu pendaftaran klik menu pendaftaran, daftar program yang telah dibuka akan ditampilkan.

| 🕘 PMB UNY                                     |                     |                     | Pendaftaran 👻                  | Informasi PMB Lo    | gin Bahasa <del>-</del> |
|-----------------------------------------------|---------------------|---------------------|--------------------------------|---------------------|-------------------------|
| alur Pendaftaran<br>🗲 Kembali                 |                     |                     |                                |                     |                         |
| Jalur                                         |                     | Pendafta            | ran                            | Pengumuman          |                         |
|                                               | Pembukaan           | Penutupan           | Batas Finalisasi & Cetak Kartu |                     |                         |
| Jenjang S1 Seleksi Mandiri S1 Jalur Non Tes 1 | ulis                |                     |                                |                     |                         |
| Seleksi Mandiri 51 Prestasi Akademik          | 1 April 2024, 08:00 | 4 Juli 2024, 15:00  | 5 Juli 2024, 12:00             | 11 Juli 2024, 13:30 | DAFTAR                  |
| Seleksi Mandiri S1 Prestasi Unggul            | 1 April 2024, 08:00 | 4 Juli 2024, 15:00  | 5 Juli 2024, 12:00             | 11 Juli 2024, 13:30 | DAFTAR                  |
| Seleksi Mandiri S1 Talent Scouting            | 1 April 2024, 08:00 | 18 Juni 2024, 15:00 | 19 Juni 2024, 12:00            | 2 Juli 2024, 13:30  | DAFTAR                  |

3. Form pendaftaran akan tampil dan semua form **wajib** diisi. Proses pengisian diakhiri dengan melakukan klik submit

| PERHATIANI<br>Seleksi calon mahasiswa baru S<br>Peserta adalah lulusan SMA/MA<br>Peserta mengunggah bukti kelu<br>Prosedur pendaftaran, program<br>Kampus perkuliahan bagi calon | arjana Terapan berbasis nilai rapor dan prestasi akademik.<br>/SMK Tahwu 2022, 2023, atau 2024.<br>/usun jazah atau SKI.<br>studi yang diselenggarakan, dan informasi lainnya dapat dilihat di l <mark>aman http://pmb.uny.ac.id</mark><br>mahasiswa yang lulus seleksi dilaksanakan sesual dengan prodi pilihan (Kampus Wates atau Kampus Gunungkidul). |
|----------------------------------------------------------------------------------------------------|----------------------------------------------------------------------------------------------------|
| NISN •                                                                                                    | 0056731287<br>NISN sebenarnya. Jika dikemudian hari terbukti bahwa NISN yang<br>dilikkan bukan milik sendiri maka pendaltaran atau kelulusan seleksi<br>digugurkan.                                                                                                    |
| NPSN *                                                                                                    | 00567312                                                                                                    |
| Nama Lengkap •                                                                                                    | test<br>Nama lengkap, tanpa gelar                                                                                                    |
| Tanggal Lahir •                                                                                                    | 2010-04-01 <b>× </b><br>Format YYYr-MM-OD, misal 17 Agustus 1970 ⇒ 1970-08-17                                                                                                    |
| Telepon •                                                                                                    | +6282222222222<br>Format: +620000000, Nomor pribadi yang dapat dihubungi via telepon<br>dan/atau SMS                                                                                                    |
| WhatsApp                                                                                                    | +628222222222<br>Format: +62xxxxxxxxxxxxxxxxxxxxxxxxxxxxxxxxxxxx                                                                                                    |
| Email •                                                                                                    | contohemail@gmail.com                                                                                                    |
| Alamat •                                                                                                    | SECOSIS                                                                                                    |
| Pilihan prodi hanya dapat dilaku<br>Pilihan prodi tidak dapat diubah<br>Prodi Pilihan 1 *                                                                                        | ukan saat ini.<br>setelah form ini berhasil disubmit.<br>Administrasi Perkantoran - D-IV (Kampus Wates) x *                                                                                                    |
| Prodi Pilihan 2 *                                                                                                    | Akuntansi - D-IV (Kampus Wates) 🗙 💌                                                                                                    |
| Kode Verifikasi *                                                                                                    | fpinaeub<br>fpinaeub<br>Ketikan kode di atas                                                                                                    |

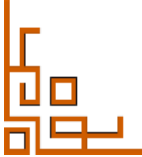

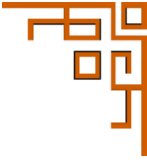

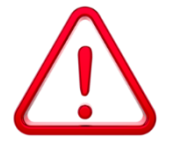

**Catatan Penting:** 

Anda tidak boleh mendaftar Seleksi Mandiri UNY, karena telah diterima SNBP atau telah diterima SNBT dan melakukan daftar ulang. Permendikbudristek No 62 Tahun 2023

Dalam kondisi lain jika yang tampil seperti gambar di bawah, silakan segera menghubungi Kantor Layanan Admisi **0247-548811** & **085158116006** dikarenakan nomer pendaftaran telah habis.

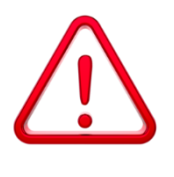

Nomor Pendaftaran telah habis mohon coba beberapa saat lagi.

4. Akan muncul kode pembayaran yang digunakan untuk pembayaran di bank Bank Bank Bank Bank BANK BPD DIY, dengan nominal sesuai dengan tererta pada keterangan virtual account yang tertampil. Informasi rincian pendaftaran dapat dilihat sesuai dengan pilihan jalur dan prodi yang mensyaratkan tes tambahan (Tes Keterampilan dan Tes Kesehatan)

|                      | in Prodi Anda sudah sesuai                                                                                                    |
|----------------------|----------------------------------------------------------------------------------------------------|
| ilihan Prodi 1: Pro  | nosi Kesehatan - D-IV (Kampus Wates)                                                                                              |
| ilihan Prodi 2: Pen  | gobatan Tradisional Indonesia - D-IV (Kampus Wates)                                                                               |
| ka ingin mengubal    | i pilihan Prodi, silakan ambil <b>Kode Pendaftaran baru</b> dan lakukan pembayaran dengan <b>Nomor VA yang baru</b> .             |
| 🕼 Ubah Pilihan Prodi |                                                                                                    |
| Pembayaran r         | nelalui <b>Bank BNI</b> atau <b>Bank BTN</b> atau <b>Bank BPD DIY</b> atau <b>Bank Muamalat Indonesia</b> dengan kode pembayaran: |
|                      | NOMOR VA BANK BNI : 7105002400021003                                                                                              |
|                      | NOMOR VA BANK BTN : 981101102400021003                                                                                            |
|                      | NOMOR VA BANK BPD DIY : 9990008002400021003                                                                                       |
|                      | NOMOR VA BANK MUAMALAT INDONESIA : 1300102400021003                                                                               |
|                      | Dilayani sampai dengan tanggal 4 Juli 2024, pukul 23:59 WIB                                                                       |
|                      | Jumlah pembayaran sebesar <b>Rp550.000,00</b>                                                                                     |
|                      | Dengan rincian:                                                                                                    |
|                      | Biaya Uji Keterampilan <b>Rp200.000,00</b>                                                                                        |
|                      |                                                                                                    |
|                      | Biaya Uji Kesehatan <b>Rp100.000,00</b>                                                                                           |

5. Untuk mempermudah pembayaran pada bank bank **mandiri**, **SBNI**, Bank **BANK BANK BPD DIY**, dan, kode pembayaran dapat dicetak dengan klik **Cetak Normor Pendaftaran**.

| Panitia PMB UNY                           | Y 2024 Dicetak pada:23 April 2024, pukul 14:12                                                                     |
|-------------------------------------------|----------------------------------------------------------------------------------------------------|
| PMB UNY                                   |                                                                                                    |
| Silakan mela<br>Indonesia de              | ıkukan pembayaran ke Bank BNI atau Bank BTN atau Bank BPD DIY atau Bank Muamalat<br>∌ngan rincian sebagai berikut: |
| Kode<br>Pendaftaran<br>(untuk<br>Login)   | 242910000003                                                                                                    |
| Nomor VA<br>Bank BNI                      | 7105002400021003                                                                                                   |
| Nomor VA<br>Bank BTN                      | 981101102400021003                                                                                                 |
| Nomor VA<br>Bank BPD<br>DIY               | 9990008002400021003                                                                                                |
| Nomor VA<br>Bank<br>Muamalat<br>Indonesia | 1300102400021003                                                                                                   |
| Nama<br>Pendaftar                         | coba saja                                                                                                    |
| Untuk<br>membayar                         | Seleksi Mandiri D-IV Prestasi Akademik                                                                             |
| Pilihan<br>Prodi 1                        | Promosi Kesehatan - D-IV (Kampus Wates)                                                                            |
| Pilihan<br>Prodi 2                        | Pengobatan Tradisional Indonesia - D-IV (Kampus Wates)                                                             |
| Jumlah                                    | Rp550.000,00                                                                                                    |

Segera lakukan pembayaran sesuai ketentuan tersebut di atas.

NB: Setelah membayar silakan login ke https://daftarpmb.uny.ac.id menggunakan Kode Pendaftaran dan Tanggal lahir.

6. Setelah melakukan pembayaran, peserta dapat melengkapi form pendaftaran pada laman <u>https://daftarpmb.uny.ac.id</u> dengan menggunakan Kode Pendaftaran dan Tanggal lahir Jika setelag melakukan pembayaran proses login belum selesai, silakan segera menghubungi call center bank terkait dan meinginformasikan ke Kantor Layanan Admisi 0247-548811 & 085158116006

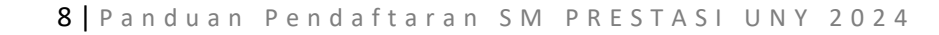

### F. TAHAPAN PENDAFTARAN SELEKSI MANDIRI

Setelah proses pembayaran dilakukan, Pendaftar melengkapai form pendaftaran di laman <u>https://daftarpmb.uny.ac.id</u> dan pilih menu login.

| 🛞 PMB UNY                    |                     |                        | Pendaftaran 👻 Inforn              | nasi PMB Login      | Bahasa 👻 |
|------------------------------|---------------------|------------------------|-----------------------------------|---------------------|----------|
| Jalur Pendaftaran            |                     |                        |                                   |                     |          |
| Jalur                        |                     | Pendaftara             | in                                | Pengumuman          |          |
|                              | Pembukaan           | Penutupan              | Batas Finalisasi & Cetak<br>Kartu |                     |          |
| Jenjang S1                   |                     |                        |                                   |                     |          |
| RPL Reguler Jenjang Sarjana  | 3 April 2024, 08:00 | 16 Juli 2024,<br>15:00 | 17 Juli 2024, 12:00               | 26 Juli 2024, 20:00 | DAFTAR   |
| Jenjang S2                   |                     |                        |                                   |                     |          |
| RPL Reguler Jenjang Magister | 3 April 2024, 08:00 | 16 Juli 2024,<br>15:00 | 17 Juli 2024, 12:00               | 26 Juli 2024, 20:00 | DAFTAR   |

Username menggunakan Kode Pendaftaran dan PIN menggunakan tanggal lahir dengan format DD/MM/YYYY

| 208.11110 0111     |                                                                                                    |
|--------------------|----------------------------------------------------------------------------------------------------|
| Kode Pendaftaran * |                                                                                                    |
| PIN *              |                                                                                                    |
|                    | Pembayaran via <b>VA</b> gunakan tanggal lahir dengan format<br>DDMMYYYY. Misal <b>17081945</b> untuk tanggal lahir 17 Agustus<br>1945 |
| Kode Verifikasi *  | cellgeu                                                                                                    |
|                    | Ketikkan kode di atas.<br>Jika kode tidak terbaca, silakan klik pada kode untuk<br>mengganti kode.                                     |
|                    | a, Login                                                                                                    |

Setelah berhasil login akan terlihat halaman utama **pendaftar** dengan tampilan Tahapan Pendaftaran. Semua tahapan pendaftaran harus diselesaikan oleh pendaftar hingga tahapan cetak Kartu Tanda Peserta sampai dengan batas waktu yang telah ditentukan. Tahapan harus dilakukan secara urut ke bawah.

Informasi Tahapan Pendaftaran meliputi

- 1) Pilihan Program Studi
- 2) Data Pribadi
- 3) Riwayat Pendidikan
- 4) Riwayat Pekerjaan
- 5) Berkas
- 6) Data Rapor
- 7) Data social Ekonomi
- 8) Finalisasi
- 9) Cetak Kartu.

| Informasi Taha                                                                                                    | pan                                                                                                    |
|----------------------------------------------------------------------------------------------------|----------------------------------------------------------------------------------------------------|
| Anda harus melakukan semua f<br>Batas Cetak Kartu Peserta adal<br>Tahapan harus dilakukan secar<br>: menunjukkan tahapan bela<br>: menunjukkan tahapan sud | ahapan pendaftaran sampai selesai hingga Kartu Peserta dapat Anda cetak.<br>ah <b>5 Juli 2024, 12:00 WIB (UTC+7)</b><br>a urut dari atas ke bawah.<br>Jm dilakukan<br>Jah dilakukan |
| 🗹 1. Pilihan Program Studi                                                                                                    | ☑ 2. Data Pribadi                                                                                                    |
| ☐ 7. Data Sosial Ekonomi                                                                                                    | □ 8. Finalisasi □ 9. Cetak Kartu                                                                                                    |
| nformaci atatua taha                                                                                                    | nan nandaftaran ditandai dangan ilian                                                                                                    |

Informasi status tahapan pendaftaran ditandai dengan ikon

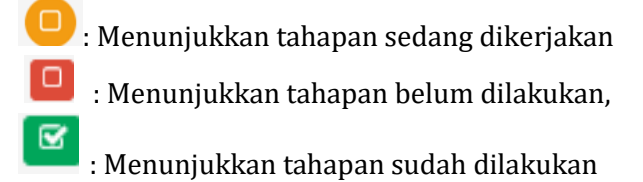

### 1. Tahapan Pilihan Prodi

Untuk mengisi pilihan prodi klik redit pada tahapan tersebut. Pilihan Prodi terdiri dari pilihan pertama, kedua, IPI (Iuran Penngembangan Institusi), keterangan tata cara pembayaran IPI, dan sumber dana.

|                                         | igan data yang sebenarnya, kemudian klik tombol <b>Submit.</b>                                                                                                    |   |
|-----------------------------------------|----------------------------------------------------------------------------------------------------|---|
| Pilihan 1                               |                                                                                                    |   |
| Program Studi *                         | Promosi Kesehatan - D-IV (Kampus Wates)                                                                                                    | ~ |
| luran Pengembangan Institusi<br>(IPI) * | Rp. 30.000.000 (IPI IV) ×                                                                                                    | • |
| Cara Pembayaran *                       | Diangsur 4 kali (50%, 20%, 20%, dan 10%)                                                                                                    | • |
|                                         | Jika diterima di prodi pilihan, maka:<br>• Pembayaran IPI sekali kunas dibayarkan bersamaa<br>dengan pembayaran biaya pendidikan semester 1<br>saat registrasi ulang.<br>• Pembayaran IPI dengan cicilan, cicilan pertama<br>dibayarkan bersamaan dengan pembayaran biaya<br>pendidikan semester 1 saat registrasi ulang, cicilan<br>berikutnya harus dilunasi sebelum tanggal 31<br>Desember 2024             | n |
| Pilihan 2<br>Program Studi =            | Pengobatan Tradisional Indonesia - D-IV (Kampus Wat                                                                                                    | v |
|                                         |                                                                                                    |   |
| luran Pengembangan Institusi<br>(IPI) * | : Pilin 191 ::                                                                                                    | × |
| Cara Pembayaran *                       | :: Pilih Cara Bayar ::                                                                                                    | v |
|                                         | <ul> <li>Jika diterima di prodi pilihan, maka:</li> <li>Pembayaran IPI sekali lunas dibayarkan bersamaa<br/>dengan pembayaran biaya pendidikan semester 1<br/>saat registrasi ulang.</li> <li>Pembayaran IPI dengan cicilan, cicilan pertama<br/>dibayarkan bersamaan dengan pembayaran biaya<br/>pendidikan semester 1 saat registrasi ulang, cicilan<br/>berkituwa baru dihangi rebelum bancel 31</li> </ul> | n |
|                                         | Desember 2024                                                                                                    |   |

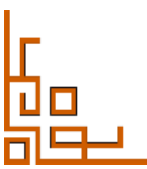

Besarnya IPI setiap Program setudi berbeda beda, untuk detail Nominal di laman:

- 1. <u>https://pmb.uny.ac.id/sarjana-ipi</u> ----> program sarjana
- 2. <u>https://pmb.uny.ac.id/d-iv-ipi</u>----> program sarjana terapan
- 3. Skema pembayran IPI:

| Cara Pembayaran * | Satu kali lunas                                               |
|-------------------|---------------------------------------------------------------|
|                   | :: Pilih Cara Bayar ::                                        |
|                   | Satu kali lunas                                               |
|                   | Diangsur 2 kali (50% dan 50%)                                 |
|                   | Diangsur 3 kali (50%, 30%, dan 20%)                           |
|                   | Diangsur 4 kali (50%, 20%, 20%, dan 10%)                      |
|                   | berikutnya harus dilunasi sebelum tanggal 31<br>Desember 2024 |

Setelah pengisian nominal IPI dan cara pembayaran akan muncul unduhan form kesanggupan IPI yang harus dibubuhi materai dan ditandatangani oleh orang tua atau wali calon mahasiswa

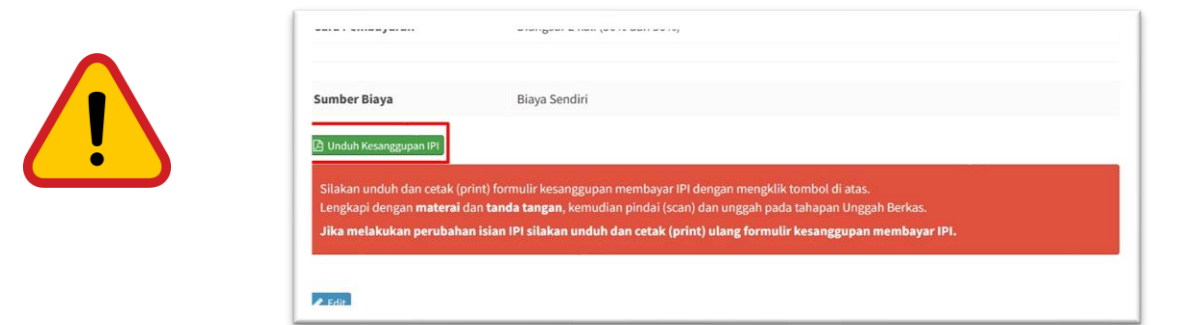

#### 2. Tahapan Data Pribadi

Untuk mengisi pilihan prodi klik redit pada tahapan tersebut. Dalam proses pengisian pendaftaran data yang perlu dipersiapkan **Data Pribadi**: data KTP, Kebutuhan khusus, Informasi Kontak

| WITT WREEK I IIWE                                             | 141 ·                                                                           |                                       | an regeneration                                                                    |  |
|---------------------------------------------------------------|---------------------------------------------------------------------------------|---------------------------------------|------------------------------------------------------------------------------------|--|
|                                                               |                                                                                 |                                       |                                                                                    |  |
| hibadi                                                        |                                                                                 | Kabupaten (Sesuai KTP) *              | Kab. Sieman v                                                                      |  |
| h formulir di bawah ini sesuai d<br>m berlanda * wajib diisi. | lengan data yang sebenanya, kemudian klik tombol <b>Bubmit</b> .                | Alamat (Sesual KTP) *                 | Supdemander                                                                        |  |
| NIK / Nomor KTP *                                             | 90000000000000<br>Jika bekum memiliki KTP, NIK dapat dilihat di Karlu Kekuarga. |                                       |                                                                                    |  |
| Nama Lengkap *                                                | coba najn<br>Noma lengkap, tarpa gelar                                          | Alamat Domisili (tempat<br>singgal) * | Sundermarks                                                                        |  |
| Gelar Depan                                                   |                                                                                 |                                       |                                                                                    |  |
| Gelar Belakang                                                |                                                                                 |                                       |                                                                                    |  |
| Tempet Lahir *                                                | Bieman                                                                          | Kode Pos (tempat tinggal) *           | 30000                                                                              |  |
|                                                               | Tempat lahir yang tertulis di ljazah teraktur.                                  | Talapan *                             | +628000000000                                                                      |  |
| Tanggal Lahir                                                 | 2010-04-01 X III<br>Format YYYYYAMA-DD, misal 17 Agustus 1970 => 1970-06-17     |                                       | Format: +620000000. Nomor pribadi yang dapat dihubungi via<br>telepon denlatau SMS |  |
| Kabulahan Khuran                                              | <ul> <li>Totak Basindraham</li> </ul>                                           | WhatsApp                              | +628000000000                                                                      |  |
| Repairing Contracts                                           | Tuna netra Tuna netra Tuna netra Tuna netra Tuna netra Tuna netra Tuna netra    |                                       | Format: +62xxxxxxxx. Nomor WhatsApp pribadi yang dapat dhubungi.                   |  |
|                                                               | Tuna grahita ringan     Tuna grahita sedang                                     | Enal*                                 | ()gmail.com                                                                        |  |
|                                                               | Tuna dakas ringan Tuna dakas sodang                                             | Jenis Kalamin *                       | Latituti v                                                                         |  |
|                                                               | Tuna laras Tuna wices                                                           | Agama *                               | him v                                                                              |  |
|                                                               | Hiperahlf     Horeas     Himewa     Bakat Mirmewa                               | Golongan Darah *                      | · ·                                                                                |  |
|                                                               | C Kesultan Belgar                                                               | Status Pernikahan *                   | Belum Menikah v                                                                    |  |
|                                                               | Down Syndrome                                                                   | Kebangsaan *                          | Indonesia v                                                                        |  |
|                                                               |                                                                                 |                                       |                                                                                    |  |

#### 3. Tahapan Riwayat Pendidikan

Untuk mengisi pilihan prodi klik redit pada tahapan tersebut. informasi riwayat pendidikan meliputi: Sekolah, NISN , Jurusan, nila rata-rat UN/ANBK, dan data Ijazah PMB UNY :: Riwayat Pendidikan

| Negara *                                | Indonesia x +                                                                                                    |
|-----------------------------------------|----------------------------------------------------------------------------------------------------|
| Provinsi *                              | :: Pilih Provinsi :: V                                                                                                    |
| Kabupaten *                             |                                                                                                    |
| SMA/SMK/MA *                            |                                                                                                    |
|                                         | Jika SMA/SMK/MA tidak ditemukan silakan pilih <b>KOTA LAIN-LAIN</b> pada islan<br>Kabupaten, lalu pilih <b>SMA/SMK/MA Lain-lain</b>                  |
| NISN *                                  |                                                                                                    |
| Jurusan SMA/SMK/MA *                    | # Pilih Jurusan #                                                                                                    |
| Rata-rata Nilai Akhir Ujian Nasional *  |                                                                                                    |
|                                         | Pecahan desimal menggunakan tanda titik (.)<br>Jika belum menempuh UN isikan nilai Ujian Sekolah.<br>Jika belum menempuh keduanya isi angka nol (0). |
| Tahun Lulus *                           | 2019 🗸                                                                                                    |
| Nomor Ijazah/Surat Keterangan Lulus *   |                                                                                                    |
| Fanggal liazah/Surat Keterangan Lulus * | v =                                                                                                    |

#### 4. Tahapan Pekerjaan

Untuk mengisi pilihan prodi klik **r**edit pada tahapan tersebut. Informasi pekerjaan meliputi: Status pekerjaan bisa dipilih tidak berkerja karena masih berstatus siswa.

| MB UNY :: Pekerjaan                                                                                                    |  |  |  |  |  |  |  |
|----------------------------------------------------------------------------------------------------|--|--|--|--|--|--|--|
| Pekerjaan                                                                                                    |  |  |  |  |  |  |  |
| Isilah formulir di bawah ini sesuai dengan data yang sebenarnya, kemudian klik tombol <b>Submit</b> .<br>Kolom bertanda * wajib diisi. |  |  |  |  |  |  |  |
| Tidak bekerja 🗸                                                                                                    |  |  |  |  |  |  |  |
| Tidak bekerja                                                                                                    |  |  |  |  |  |  |  |
| Bekerja                                                                                                    |  |  |  |  |  |  |  |
|                                                                                                    |  |  |  |  |  |  |  |
|                                                                                                    |  |  |  |  |  |  |  |
|                                                                                                    |  |  |  |  |  |  |  |
| s                                                                                                    |  |  |  |  |  |  |  |

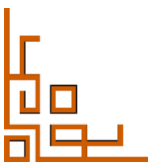

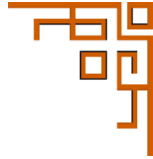

#### 5. Tahapan Berkas

Untuk mengisi pilihan prodi klik <sup>Luplad</sup> pada tahapan tersebut. berkas yang diuplod meliputi Foto, ijazah, Surat kesanggupan IPI dan Piagam Prestasi yang dimiliki. Ketentuan ukuran dan jumlah pada masing-masing berkas dapat dilihat pada tabel dokumen dipersiapkan.

Pilih Jenis file terlebih dahulu sebelum memilih dokumen yang akan diupload.

| enis File * | :: Pilih Jenis File ::       | ~ |
|-------------|------------------------------|---|
|             | :: Pilih Jenis File ::       |   |
| Upload *    | Foto                         |   |
|             | ljazah/SKL                   |   |
|             | Surat Pernyataan UPPA        |   |
|             | Piagam & Sertifikat Prestasi |   |

Pilih file untuk menuju lokasi file, pastikan file yang dipersiapkan sesuai dengan detail keterangan setiap jenis file.

| 3erkas                       |                       |                                                                                                    |
|------------------------------|-----------------------|----------------------------------------------------------------------------------------------------|
| Jenis File                   | Status File           | Keterangan/Syarat File                                                                                                    |
| Foto*                        |                       | Pasfoto berwarna terbaru.<br>Ukuran minimal 100KB, maksimal 2MB.<br>Format: jpg.jpeg.png.                                                                                                    |
| ljazah/SKL *                 | Belum Unggah Lampiran | ijazah atau Surat Keterangan Lulus.<br>Jumlah file maksimal: 1, Total ukuran file maksimal: SMB                                                                                                    |
| Surat Pernyataan UPPA *      | Belum Unggah Lampiran | File Surat Pernyataan Kesanggupan Membayar UPPA yang telah ditandatangani di atas materai<br>Format surat dapat diunduh di sini https://daftarpmb.uny.ac.id/pendaftar/cetak-form-uppa<br>Jumlah file maksimal: 1, Total ukuran file maksimal: SMB |
| Piagam & Sertifikat Prestasi | Belum Unggah Lampiran | Bukti prestasi yang diraih berupa piagam atau sertifikat.<br>Satu file untuk satu piagam/sertifikat prestasi.<br>Isikan nama kejuaraan pada deskripsi.<br>Jumih file maksimat: S. Todal ukuran file maksimat: SMB                                 |

Untuk form IPI dapat didownload pada tahapan pilihan prodi.

Setelah semua berkas diuplod klik etahapan pendaftaran.

#### 6. Data Rapor

Setelah selesai mengunggah berkas pendaftaran. Pada jalur Prestasi diwajibkan mengisi data nilai rapor dengan langkah melakukan input Data Mata Pelajaran dan dilanjutkan dengan
 Input Data Rapor

| BUN     | Y :: Data Rapor         |                                              |                         |     |
|---------|-------------------------|----------------------------------------------|-------------------------|-----|
| Ø       | Data Rapor              |                                              |                         |     |
| Anda l  | belum memasukkan Data R |                                              |                         |     |
|         |                         | 📄 Input Data Mata Pelajaran 🖉 Input Data Rap | or 🔹 S Lihat Data Rapor |     |
| ata Ra  | por                     |                                              |                         |     |
|         | Semester                | Mata Pelajaran                               | Nilai                   | Kkm |
| dak ada | data yang ditemukan.    |                                              |                         |     |
|         | Kode Verifikasi *       | p caxuac                                     |                         |     |
|         |                         | Ketikkan kode di atas                        |                         |     |
|         |                         |                                              |                         |     |
|         |                         |                                              |                         |     |

- b. Ketentuan EnputData Mata Pelajaran dalam sistem SM Prestasi Akademik/Unggul/Talent Scouting sebagai berikut:
  - Memasukkan semua mata pelajaran yang ditempuh dari semester 1 sampai dengan semester 5 (dari kelas X semester gasal sampai dengan kelas XII semester gasal).
  - Ketik mata pelajaran yang ditempuh pada form mata pelajaran. Pilih mata pelajaran yang paling sesuai dengan data rapor.

  - Untuk membatalkan seluruh isian mata pelajaran gunakan tombol

| ← Kembali                                                               | 📑 Iriput Di                                                         | ata Mata Pelajaran 📘 Input D                                                                                                    | ata Rapor                                            |                                                            | Mapel Serhas Editansbahkan                                                                                                    |                                       |                                                                                                    |                                                                                                    |                                                                                          |                                        |
|-------------------------------------------------------------------------|---------------------------------------------------------------------|----------------------------------------------------------------------------------------------------|------------------------------------------------------|------------------------------------------------------------|----------------------------------------------------------------------------------------------------|---------------------------------------|----------------------------------------------------------------------------------------------------|----------------------------------------------------------------------------------------------------|------------------------------------------------------------------------------------------|----------------------------------------|
|                                                                         |                                                                     |                                                                                                    |                                                      |                                                            | MATA PELAJARAN                                                                                                    |                                       |                                                                                                    |                                                                                                    |                                                                                          |                                        |
| A Pet<br>- Masukka<br>(kelas X se<br>- Masukka<br>- Jika mata<br>rapor. | tunjuk<br>in semua m<br>imester gau<br>in nilai rapo<br>i pelajaran | Pengisian Data<br>hata pelajaran yang Anda t<br>ial hingga kelas XII semest<br>or dan KKM dengan skala 1<br>tidak ditempuh pada sem | empuh pada s<br>er gasal).<br>100.<br>ester tersebut | emester 1 hingga semester 5<br>silakan kosongi isian nilai | Mans Utona<br>18 Jackbard<br>16 Ionael Forsetarian -<br>16 Jack Report -<br>19 Franson Produktion<br>10 Frank Reservation<br>10 Jack Reservation | • M<br>• M<br>• Jik<br>• Jik<br>• Cap | Petunju<br>Petunju<br>asukkan semua<br>as X semester p<br>asukkan nilai ra<br>a mata pelajara<br>or. | Chen three Honoren 2 march and the<br>K Pengisian Data<br>mara pelajaran yang Anda<br>para lingga kalaa xil samae<br>par dan KKM dengan skala<br>nn tidak ditempuh pada sem | Daa Nopor<br>Tempuh pada semester 1<br>Tergarah).<br>100.<br>Jester tersebut, silakan ko | hingga semester 5<br>songi islan nilai |
| + Tambah Mata                                                           | Pelajaran                                                           |                                                                                                    |                                                      | >                                                          |                                                                                                    |                                       |                                                                                                    |                                                                                                    |                                                                                          |                                        |
| Mata Pelajaran *                                                        | e                                                                   | :: Pilih Mata Pelajaran ::<br>Pendidikan<br>Pendidikan Agama                                                                        | ٩                                                    |                                                            |                                                                                                    | State Pr                              | fejeran *                                                                                            | D Pillin Meta Pelejaran D<br>tetiken mata pelejaran yang A<br>tempahan pilih mata pelejaran y<br>El Rimpan                                                                  | vela comparte,<br>ang paling secual.                                                     |                                        |
|                                                                         |                                                                     | Pendidikan Jasmani. Olahraga d                                                                                                    | an Kesehatan                                         |                                                            |                                                                                                    | B 1444                                | Pelaparan                                                                                            |                                                                                                    |                                                                                          |                                        |
| _                                                                       |                                                                     | Pendidikan Kewarganegaraan                                                                                                    |                                                      |                                                            |                                                                                                    | Menerg                                | pikan 1-8 dari 8 dari                                                                                | <u>i</u>                                                                                                    |                                                                                          |                                        |
| 🗋 Mata Pelajaran                                                        |                                                                     |                                                                                                    |                                                      |                                                            |                                                                                                    |                                       | Nama<br>Pendidikan Aga                                                                               | na                                                                                                    |                                                                                          | a Deter                                |
|                                                                         | Nama                                                                |                                                                                                    | Actions                                              |                                                            |                                                                                                    | 2                                     | Bahasa Indones                                                                                       | ia -                                                                                                    |                                                                                          | B THEF                                 |
| Tidal: ada data u                                                       | and the second                                                      |                                                                                                    |                                                      |                                                            |                                                                                                    | 3                                     | Bahasa inggris                                                                                       |                                                                                                    |                                                                                          | 1 Orden                                |
| maan ada data y                                                         | rang uitemukai                                                      | W()                                                                                                    |                                                      |                                                            |                                                                                                    |                                       | Meteratika                                                                                           | ar Enca Encara                                                                                                    |                                                                                          | Contraction (Contraction)              |
|                                                                         |                                                                     |                                                                                                    |                                                      |                                                            |                                                                                                    |                                       | Segarah                                                                                              |                                                                                                    |                                                                                          | Diles.                                 |
| € Kembali                                                               | 📑 Input D                                                           | ata Mata Pelajaran 🛛 🗋 Input D                                                                                                    | ata Rapor                                            |                                                            |                                                                                                    |                                       | ernaat 🚺 🔒 Xood                                                                                      | ( Rana Maki Belajutan 🔡 ( Input 3                                                                                                    | Dato Rapor                                                                               |                                        |

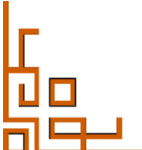

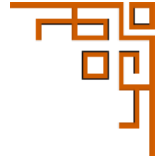

- d. Ketentuan <sup>Chimput Data Rapor</sup> dalam sistem SM Prestasi sebagai berikut:
  - Nilai dan KKM yang dimasukkan skala 100
  - Data nilai rapor yang dimasukkan pada mata pelajaran di semester 1 5.
  - Memasukkan nilai rapor dan KKM dengan skala 100. Untuk nilai rapor jika terdapat nilai pengetahuan dan nilai keterampilan, masukkan hanya nilai pengetahuan.
  - Jika mata pelajaran tidak ditempuh pada semester tersebut, silakan kosongi isian nilai rapor.

| 1 | 1 | Pendidikan Agama           | 89 | 75 |
|---|---|----------------------------|----|----|
| 2 | 1 | Pendidikan Kewarganegaraan | 84 | 75 |
| 3 | 1 | Bahasa Indonesia           | 80 | 75 |
| 4 | 1 | Bahasa Inggris             | 91 | 75 |
| 5 | Ť | Sejarah                    | 87 | 75 |
| 6 | 1 | Matematika                 | 88 | 75 |

Pastikan nilai telah dimasukkan ke dalam sistem pada semester 1-5. Data rapor telah sesuai dengan aslinya. Untuk melihat keseluruhan nilai yang telah diunggah klik
 \* Lihat Data Rapor
 Dan jika data sudah sesuai dengan data rapor asli dapat dilakukan
 \* Verifikasi Data Rapor

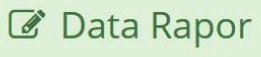

Anda telah memasukkan Data Rapor. Pastikan data rapor Anda sesuai dengan Rapor Asli.

Lihat kembali data rapor yang sudah Anda masukkan di bawah ini, kemudian lakukan verifikasi dengan mengisikan kode verifikasi dan mengklik tombol **Verifikasi Data Rapor**.

| 📄 input Data Mata Pelajaran | 🖞 Input Data Rapor | 👁 Lihat Data Rapor |
|-----------------------------|--------------------|--------------------|
|-----------------------------|--------------------|--------------------|

#### Data Rapor

| Total 3 | 0 item.  |                            |       |     |
|---------|----------|----------------------------|-------|-----|
| #       | Semester | Mata Pelajaran             | Nilai | Kkm |
| 1       | 4        | Pendidikan Agama           | 89    | 75  |
| 2       | 1        | Pendidikan Kewarganegaraan | 84    | 75  |

| 9     | 5           | Sejarah               | 89 | 75 |
|-------|-------------|-----------------------|----|----|
| )     | 5           | Matematika            | 89 | 75 |
| de Ve | erifikasi * | j Pedkah              |    |    |
|       |             |                       |    |    |
|       |             | Ketikkan kode di atas |    |    |

Jika data rapor belum lengkap akan tertampil kesalahan seperti gambar dibawah.

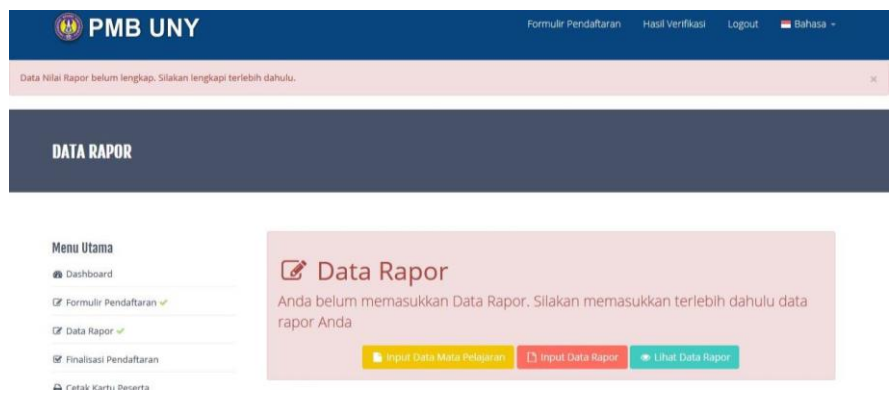

Jika nilai rapor sudah dimasukkan proses verifikasi akan tertampil sebagai berikut:

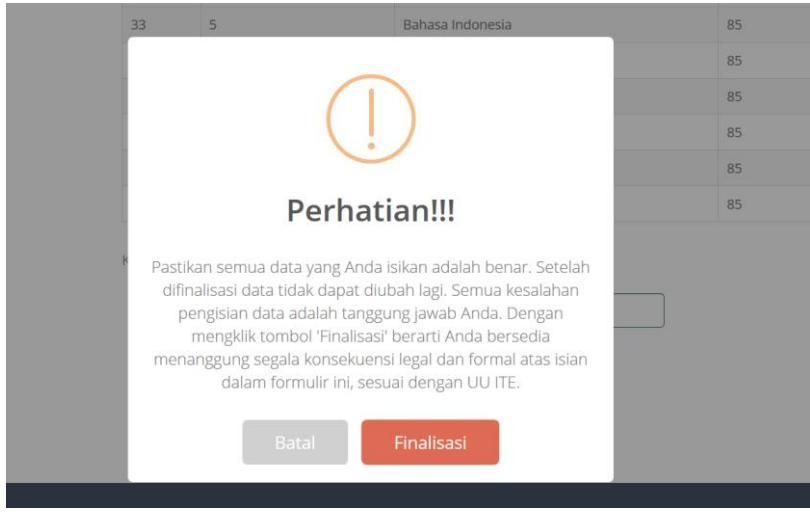

### 7. Data Sosial Ekonomi

Data sosial ekonomi diperuntukan untuk melihat kondiis sosial ekonomi dari calon mahasiswa. Data sosial ekonomi digunakan sebgaia salah satu penentuan besaran UKT calon mahasiswa. Sebelum melakukan pengisian data sosial ekonomi calon peserta dapat melihat terleih dahulu form yang akan diisi untuk mempersiapakan dokumen dan data sosial ekonomi.

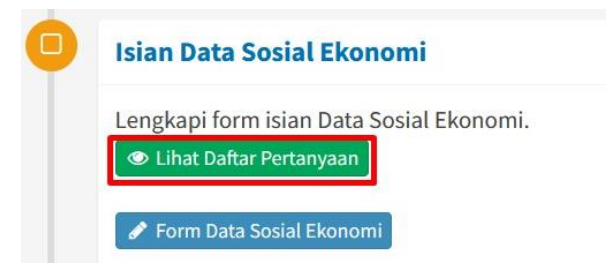

Klik form data social ekonomi untuk melengkapi form isian dan data yang perlu diupload. Contoh form pengisian data sosial ekonomi.

| <image/>                                                                                                    | m Sosial Ekono                     | imi                                                                                                    |                           |                                                                                                    |                |
|----------------------------------------------------------------------------------------------------|------------------------------------|----------------------------------------------------------------------------------------------------|---------------------------|----------------------------------------------------------------------------------------------------|----------------|
| And a set of the set of the se | sian bertanda <u>* wei</u>         | ið fal,                                                                                                    |                           |                                                                                                    |                |
| I was a set of the back as a set of the back ase |                                    |                                                                                                    |                           |                                                                                                    |                |
| I de la de la d | Jumlah tanggur<br>Jumlah anak, ori | ngan keluarga •<br>and kai famili alau orang lain yang menjadi beban tenggungan sehari hari kegala keluarga. Titi termasuk kegala kekarga dan juti                                                                                                   | 4.                        | Foto rumah tampak depan                                                                                         |                |
| ************************************                                                                                                    | yang bekerja, yg                   | ) sidh bekarja dan atau sudah berkeluarga                                                                                                    |                           | Foto rumah tampak depan. Jenis file: jpg, gif, png. Min: 50KB, Max: 2MB                                         |                |
| And the second of the second of the secon | ○ 6 atau iebih                     |                                                                                                    |                           | Sudah unggah file:                                                                                              |                |
| Solution of the second second seco | 04                                 |                                                                                                    |                           | (trati                                                                                                    |                |
| ** **********************************                                                                                                    | 03                                 |                                                                                                    |                           |                                                                                                    |                |
| Image: Second Second | 01                                 |                                                                                                    |                           |                                                                                                    |                |
| I wonther in the stream in the stream in  |                                    |                                                                                                    |                           | and the state of the second second second second second second second second second second second second second |                |
| I ment ment menter menter m | Anak, famili, atau                 | ngan keluarga yang masih bersekolahikubah *<br>w orang lain yang biawa pendidikan ditanggung kepala kaluarga                                                                                                    |                           | The second second second second second second second second second second second second second second second se |                |
| *** Pills berkas                                                                                                    | O 5 atau lebih                     |                                                                                                    |                           |                                                                                                    |                |
| *** *********************************                                                                                                    | 04                                 |                                                                                                    |                           | 0 0 C                                                                                                    |                |
| I would be taken the set of the set of th | 02                                 |                                                                                                    |                           |                                                                                                    |                |
| I would be transfer at the market market  | 01                                 |                                                                                                    |                           |                                                                                                    |                |
| I we have a base a base a b | Besarnya reken                     | sing listrik terakhir untuk keperluan rumah tengga. *                                                                                                    |                           |                                                                                                    |                |
| I want water water wa | Besarnya rekarii                   | ing listrik terakhir untuk keperluan rumah tangga, bukan untuk usaha. Semua rumah yang dimiliki.                                                                                                    |                           |                                                                                                    |                |
| I wind in the second of the second of the | ○ ≤ 100.000                        |                                                                                                    |                           | Pilih berkas                                                                                                    |                |
| I was and i was and i w | O 151.000 - 300                    | 0.000                                                                                                    |                           |                                                                                                    |                |
| I want wat wat wat wat wat wat wat wat wat wa                                                                                                    | O 301.000 - 500                    | 0.000                                                                                                    |                           |                                                                                                    |                |
| Image: Section of the section of the sec         | ⊖ > 500.000                        |                                                                                                    | 15.                       | Foto rumah dari gang/jalan masuk                                                                                |                |
| The state and the place and the place and the state and the place and the state and the place and the place and                             | Besarnya Pajak                     | Bumi dan Bangunan tahun terakhir atas seluruh tanah dan bangunan yang dimiliki, *                                                                                                    |                           | Foto rumah dari gang/jalan masuk. Jenis file: jpg, gif, png. Min: 50KB, Max: 2MB.                               |                |
| Image: Second Second Secon         | Termasuk sawah                     | h, ladang dan kebun, sertifikat lanah tidak harus alas nama yos, latapi dimiliki oleh yos                                                                                                    |                           |                                                                                                    |                |
| Image: Second Second Secon         | O 25.000 - 49.9                    | 09                                                                                                    |                           | Pilih berkas                                                                                                    |                |
| Image: Second second secon         | 0 50.000 - 74.9                    | 99                                                                                                    |                           |                                                                                                    |                |
| Image: Stream Stream Strea         | 0 100.000 - 124                    | 199                                                                                                    |                           |                                                                                                    |                |
| Image: Second second second                             | O 125.000 - 14                     | 9.899                                                                                                    |                           |                                                                                                    |                |
| Image: Second Second Secon         | ○ ≥ 150.000                        |                                                                                                    |                           |                                                                                                    |                |
| Image: Control of the second second secon                             |                                    |                                                                                                    |                           | Kambali                                                                                                    |                |
| Image: Control of the second of the second of the secon                             |                                    |                                                                                                    | •                         | Kembali                                                                                                    |                |
| brm Sosial Ekonomi  Isian bertanda * wajib diisi.  14. Foto rumah tampak depan Foto rumah tampak depan. Jenis file: jpg, gif, png. Min: 50KB, Max: 2MB. Pilih berkas  15. Foto rumah dari gang/jalan masuk Foto rumah dari gang/jalan masuk. Jenis file: jpg, gif, png. Min: 50KB, Max: 2MB. Pilih berkas  2. Pilih berkas  2. Pilih berkas  2. Pilih berkas  3. Control tampak depan dari gang/jalan masuk. Jenis file: jpg, gif, png. Min: 50KB, Max: 2MB. Pilih berkas  3. Foto rumah dari gang/jalan masuk.                                                                                                    | + Kembeli                          | at Server                                                                                                    | _                         |                                                                                                    |                |
| borm Sosial Ekonomi  Isian bertanda * wajib diisi.  14. Foto rumah tampak depan Foto rumah tampak depan. Jenis file: jpg, gif, png. Min: 50KB, Max: 2MB. Pilih berkas  15. Foto rumah dari gang/jalan masuk Foto rumah dari gang/jalan masuk Pilih berkas Pilih berkas Pilih berkas Pilih berkas Pilih berkas                                                                                                    |                                    |                                                                                                    |                           |                                                                                                    |                |
| brm Sosial Ekonomi Isian bertanda * wajib diisi. 14. Foto rumah tampak depan Foto rumah tampak depan. Jenis file: jpg, gif, png. Min: 50KB, Max: 2MB. Pilih berkas  15. Foto rumah dari gang/jalan masuk Foto rumah dari gang/jalan masuk Pilih berkas Pilih berkas Pilih berkas                                                                                                    |                                    |                                                                                                    |                           |                                                                                                    |                |
| brm Sosial Ekonomi  Isian bertanda * wajib diisi.  14. Foto rumah tampak depan Foto rumah tampak depan. Jenis file: jpg, gif, png. Min: 50KB, Max: 2MB. Plih berkas  15. Foto rumah dari gang/jalan masuk Foto rumah dari gang/jalan masuk. Jenis file: jpg, gif, png. Min: 50KB, Max: 2MB. Plih berkas Plih berkas Plih berkas Plih berkas                                                                                                    |                                    |                                                                                                    |                           |                                                                                                    |                |
| Jorm Sosial Ekonomi     Isan bertanda * wajib diisi.     14. Foto rumah tampak depan   Foto rumah tampak depan. Jenis file; jpg, gif, png. Min: 50KB, Max: 2MB.   Plilih berkas     15. Foto rumah dari gang/jalan masuk.   Foto rumah dari gang/jalan masuk.   Plilih berkas     * Plilih berkas     * Plilih berkas     * Plilih berkas     * Plilih berkas     * Plilih berkas     * Plilih berkas                                                                                                    |                                    |                                                                                                    |                           |                                                                                                    |                |
| Islan bertanda * wajib diisi.   I.                                                                                                    |                                    |                                                                                                    |                           |                                                                                                    |                |
| Isian bertanda * wajib diisi.         14.       Foto rumah tampak depan         Foto rumah tampak depan.         Poto rumah tampak depan.         Plih berkas         Plih berkas         15.       Foto rumah dari gang/jalan masuk         Poto rumah dari gang/jalan masuk.         Plih berkas         Plih berkas         Plih berkas         Plih berkas                                                                                                    |                                    |                                                                                                    | _                         |                                                                                                    |                |
| Isian bertanda * wajib diisi.         14.       Foto rumah tampak depan<br>Foto rumah tampak depan.         Foto rumah tampak depan.       Foto rumah tampak depan.         Pilih berkas       Pilih berkas         15.       Foto rumah dari gang/jalan masuk.         Foto rumah dari gang/jalan masuk.       Jenis file: jpg, gif, png. Min: 50KB, Max: 2MB.         Pilih berkas       Pilih berkas                                                                                                    |                                    |                                                                                                    | _                         |                                                                                                    |                |
| Isian bertanda * wajib diisi.<br>14. Foto rumah tampak depan<br>Foto rumah tampak depan. Jenis file: jpg, gif, png. Min: 50KB, Max: 2MB.<br>Pilih berkas  15. Foto rumah dari gang/jalan masuk<br>Foto rumah dari gang/jalan masuk. Jenis file: jpg, gif, png. Min: 50KB, Max: 2MB.<br>Pilih berkas  2. Pilih berkas                                                                                                    |                                    |                                                                                                    | _                         |                                                                                                    |                |
| Isian bertanda * wajib diisi.         14.       Foto rumah tampak depan         Foto rumah tampak depan. Jenis file; jpg, gif, png. Min: 50KB, Max: 2MB.         Plilih berkas         15.       Foto rumah dari gang/jalan masuk. Jenis file; jpg, gif, png. Min: 50KB, Max: 2MB.         Plilih berkas         Plilih berkas                                                                                                    | orm S                              | osial Ekonomi                                                                                                    | _                         |                                                                                                    |                |
| Isian bertanda * wajib diisi.<br>14. Foto rumah tampak depan<br>Foto rumah tampak depan. Jenis file: jpg, gif, png. Min: 50KB, Max: 2MB.<br>Pilih berkas  15. Foto rumah dari gang/jalan masuk<br>Foto rumah dari gang/jalan masuk. Jenis file: jpg, gif, png. Min: 50KB, Max: 2MB.<br>Pilih berkas  2. Pilih berkas                                                                                                    | orm S                              | osial Ekonomi                                                                                                    | _                         |                                                                                                    |                |
| Isian bertanda * wajib diisi.  14. Foto rumah tampak depan Foto rumah tampak depan. Pilih berkas Pilih berkas Pilih berkas  15. Foto rumah dari gang/jalan masuk Foto rumah dari gang/jalan masuk. Jenis file: jpg, gif, png. Min: 50KB, Max: 2MB. Pilih berkas Pilih berkas Pilih berkas                                                                                                    | orm Se                             | osial Ekonomi                                                                                                    | _                         |                                                                                                    |                |
| Isian bertanda * wajib diisi.  14. Foto rumah tampak depan Foto rumah tampak depan. Jenis file: jpg, gif, png. Min: 50KB, Max: 2MB.  Pilih berkas  15. Foto rumah dari gang/jalan masuk Foto rumah dari gang/jalan masuk. Jenis file: jpg, gif, png. Min: 50KB, Max: 2MB.  Pilih berkas  Pilih berkas  Mathematical Content of the second of the second       | orm S                              | osial Ekonomi                                                                                                    |                           |                                                                                                    |                |
| 14.       Foto rumah tampak depan         Foto rumah tampak depan. Jenis file: jpg, gif, png. Min: 50KB, Max: 2MB.         Pilih berkas         15.       Foto rumah dari gang/jalan masuk         Foto rumah dari gang/jalan masuk. Jenis file: jpg, gif, png. Min: 50KB, Max: 2MB.         Pilih berkas         Pilih berkas         Pilih berkas         Pilih berkas         Pilih berkas         Pilih berkas                                                                                                    | orm S                              | osial Ekonomi                                                                                                    |                           |                                                                                                    |                |
| 14.       Foto rumah tampak depan         Foto rumah tampak depan. Jenis file: jpg, gif, png. Min: 50KB, Max: 2MB.         Plih berkas         15.       Foto rumah dari gang/jalan masuk         Foto rumah dari gang/jalan masuk. Jenis file: jpg, gif, png. Min: 50KB, Max: 2MB.         Plih berkas         Plih berkas                                                                                                    | orm Se                             | osial Ekonomi<br>bertanda * waiib diisi,                                                                                                    |                           |                                                                                                    |                |
| 14.       Foto rumah tampak depan         Foto rumah tampak depan. Jenis file: jpg, gif, png. Min: 50KB, Max: 2MB.         Plih berkas         15.       Foto rumah dari gang/jalan masuk         Foto rumah dari gang/jalan masuk. Jenis file: jpg, gif, png. Min: 50KB, Max: 2MB.         Plih berkas         Plih berkas                                                                                                    | orm Se                             | osial Ekonomi<br>bertanda * wajib diisi.                                                                                                    |                           |                                                                                                    |                |
| 14.       Foto rumah tampak depan         Foto rumah tampak depan. Jenis file: jpg, gif, png. Min: 50KB, Max: 2MB.         Pilih berkas         15.       Foto rumah dari gang/jalan masuk.         Foto rumah dari gang/jalan masuk. Jenis file: jpg, gif, png. Min: 50KB, Max: 2MB.         Pilih berkas         Pilih berkas         Pilih berkas         Pilih berkas         Pilih berkas         Pilih berkas                                                                                                    | orm Se<br>Isian I                  | osial Ekonomi<br>bertanda * wajib diisi.                                                                                                    |                           |                                                                                                    |                |
| Foto rumah tampak depan. Jenis file: jpg, gif, png. Min: 50KB, Max: 2MB.         Pilih berkas         15.         Foto rumah dari gang/jalan masuk         Foto rumah dari gang/jalan masuk. Jenis file: jpg, gif, png. Min: 50KB, Max: 2MB.         Pilih berkas         Pilih berkas                                                                                                    | orm Se<br>Isian I                  | osial Ekonomi<br>bertanda * wajib diisi.                                                                                                    |                           |                                                                                                    |                |
| Pilih berkas       Image: Pilih berkas         15.       Foto rumah dari gang/jalan masuk         Foto rumah dari gang/jalan masuk         Pilih berkas         Image: Pilih berkas                                                                                                    | orm So<br>Isian I<br>14.           | osial Ekonomi<br>bertanda * wajib diisi.<br>Foto rumah tampak depan                                                                                                    |                           |                                                                                                    |                |
| Pilih berkas       Pilih berkas         15.       Foto rumah dari gang/jalan masuk.         Foto rumah dari gang/jalan masuk.       Jenis file: jpg, gif, png. Min: 50KB, Max: 2MB.         Pilih berkas       Pilih berkas                                                                                                    | orm So<br>Isian I<br>14.           | osial Ekonomi<br>bertanda * wajib diisi.<br>Foto rumah tampak depan                                                                                                    |                           |                                                                                                    |                |
| Pilih berkas       Pilih berkas         15.       Foto rumah dari gang/jalan masuk         Foto rumah dari gang/jalan masuk. Jenis file: jpg, gif, png. Min: 50KB, Max: 2MB.         Pilih berkas         Pilih berkas                                                                                                    | Isian I<br>14.                     | osial Ekonomi<br>bertanda * wajib diisi.<br><b>Foto rumah tampak depan</b><br>Foto rumah tampak depan. Jenis file: jpg, gif, png.                                                                                                    | Min: 50KB                 | , Max: 2MB.                                                                                                    |                |
| 15.       Foto rumah dari gang/jalan masuk         Foto rumah dari gang/jalan masuk. Jenis file: jpg, gif, png. Min: 50KB, Max: 2MB.         Pilih berkas         Pilih berkas                                                                                                    | Isian I<br>14.                     | osial Ekonomi<br>bertanda * wajib diisi.<br><b>Foto rumah tampak depan</b><br>Foto rumah tampak depan. Jenis file: jpg, gif, png.                                                                                                    | Min: 50KB                 | , Max: 2MB.                                                                                                    |                |
| 15.       Foto rumah dari gang/jalan masuk.         Foto rumah dari gang/jalan masuk.       Jenis file: jpg, gif, png. Min: 50KB, Max: 2MB.         Pilih berkas       Pilih berkas                                                                                                    | Isian I                            | osial Ekonomi<br>bertanda * wajib diisi.<br>Foto rumah tampak depan<br>Foto rumah tampak depan. Jenis file: jpg, gif, png.<br>Pilih berkas                                                                                                    | Min: 50KB                 | , Max: 2MB.                                                                                                    | Pilih berkas   |
| 15.       Foto rumah dari gang/jalan masuk         Foto rumah dari gang/jalan masuk. Jenis file: jpg, gif, png. Min: 50KB, Max: 2MB.         Pilih berkas         Pilih berkas                                                                                                    | Isian I                            | osial Ekonomi<br>bertanda * wajib diisi.<br>Foto rumah tampak depan<br>Foto rumah tampak depan. Jenis file: jpg, gif, png.<br>Pilih berkas                                                                                                    | Min: 50KB                 | i, Max: 2MB.                                                                                                    | 🚰 Pilih berkas |
| Foto rumah dari gang/jalan masuk. Jenis file: jpg, gif, png. Min: 50KB, Max: 2MB. Pilih berkas Pilih berkas                                                                                                    | Isian I                            | osial Ekonomi<br>bertanda * wajib diisi.<br>Foto rumah tampak depan<br>Foto rumah tampak depan. Jenis file: jpg, gif, png.<br>Pilih berkas                                                                                                    | Min: 50KB                 | i, Max: 2MB.                                                                                                    | Pilih berkas   |
| Foto rumah dari gang/jalan masuk. Jenis file: jpg, gif, png. Min: 50KB, Max: 2MB. Pilih berkas Pilih berkas                                                                                                    | Isian I<br>14.                     | osial Ekonomi<br>bertanda * wajib diisi.<br>Foto rumah tampak depan<br>Foto rumah tampak depan. Jenis file: jpg, gif, png.<br>Pilih berkas<br>Foto rumah dari gang/jalan masuk                                                                       | Min: 50KB                 | , Max: 2MB.                                                                                                    | Pilih berkas   |
| Pilih berkas                                                                                                    | Isian I<br>14.                     | osial Ekonomi<br>bertanda * wajib diisi.<br>Foto rumah tampak depan<br>Foto rumah tampak depan. Jenis file: jpg, gif, png.<br>Pilih berkas<br>Foto rumah dari gang/jalan masuk                                                                       | Min: 50KB                 | i, Max: 2MB.                                                                                                    | 😤 Pilih berkas |
| Pilih berkas                                                                                                    | Isian I<br>14.                     | osial Ekonomi<br>bertanda * wajib diisi.<br>Foto rumah tampak depan<br>Foto rumah tampak depan. Jenis file: jpg, gif, png.<br>Pilih berkas<br>Foto rumah dari gang/jalan masuk<br>Foto rumah dari gang/jalan masuk. Jenis file: jpg,                 | Min: 50KB                 | , Max: 2MB.<br>n: 50KB, Max: 2MB.                                                                               | Pilih berkas   |
|                                                                                                    | Isian I<br>14.<br>15.              | OSİƏİ Ekonomi<br>bertanda * wəjib diisi.<br>Foto rumah tampak depan<br>Foto rumah tampak depan. Jenis file: jpg, gif, png.<br>Pilih berkas<br>Foto rumah dari gang/jalan masuk<br>Foto rumah dari gang/jalan masuk. Jenis file: jpg,                 | Min: 50KB<br>gif, png. Mi | , Max: 2MB.<br>n: 50KB, Max: 2MB.                                                                               | 😤 Pilih berkas |
|                                                                                                    | Isian I<br>14.<br>15.              | osial Ekonomi<br>bertanda * wajib diisi.<br>Foto rumah tampak depan<br>Foto rumah tampak depan. Jenis file: jpg, gif, png.<br>Pilih berkas<br>Foto rumah dari gang/jalan masuk<br>Foto rumah dari gang/jalan masuk. Jenis file: jpg,<br>Pilih berkas | Min: 50KB<br>gif, png. Mi | , Max: 2MB.<br>n: 50KB, Max: 2MB.                                                                               | Pilih berkas   |
|                                                                                                    | Isian I<br>14.                     | osial Ekonomi<br>bertanda * wajib diisi.<br>Foto rumah tampak depan<br>Foto rumah tampak depan. Jenis file: jpg, gif, png.<br>Pilih berkas<br>Foto rumah dari gang/jalan masuk<br>Foto rumah dari gang/jalan masuk. Jenis file: jpg,<br>Pilih berkas | Min: 50KB<br>gif, png. Mi | , Max: 2MB.<br>n: 50KB, Max: 2MB.                                                                               | Pilih berkas   |
|                                                                                                    | Isian I<br>14.                     | osial Ekonomi<br>bertanda * wajib diisi.<br>Foto rumah tampak depan<br>Foto rumah tampak depan. Jenis file: jpg, gif, png.<br>Pilih berkas<br>Foto rumah dari gang/jalan masuk<br>Foto rumah dari gang/jalan masuk. Jenis file: jpg,<br>Pilih berkas | Min: 50KB<br>gif, png. Mi | , Max: 2MB.<br>n: 50KB, Max: 2MB.                                                                               | Pilih berkas   |
|                                                                                                    | Isian I<br>14.                     | osial Ekonomi<br>bertanda * wajib diisi.<br>Foto rumah tampak depan<br>Foto rumah tampak depan. Jenis file: jpg, gif, png.<br>Pilih berkas<br>Foto rumah dari gang/jalan masuk<br>Foto rumah dari gang/jalan masuk. Jenis file: jpg,<br>Pilih berkas | Min: 50KB<br>gif, png. Mi | i, Max: 2MB.<br>n: 50KB, Max: 2MB.                                                                              | Pilih berkas   |
|                                                                                                    | Isian I<br>14.<br>15.              | osial Ekonomi<br>bertanda * wajib diisi.<br>Foto rumah tampak depan<br>Foto rumah tampak depan. Jenis file: jpg, gif, png.<br>Pilih berkas<br>Foto rumah dari gang/jalan masuk<br>Foto rumah dari gang/jalan masuk. Jenis file: jpg,<br>Pilih berkas | Min: 50KB<br>gif, png. Mi | i, Max: 2MB.<br>n: 50KB, Max: 2MB.                                                                              | Pilih berkas   |

Dan berikut hasil dari pengisian data sosial ekonomi.

| PMB UNY :: Data Sosial Ekonomi                                                                                                    |                                                                                                    |
|----------------------------------------------------------------------------------------------------|----------------------------------------------------------------------------------------------------|
| Kunci Data Sosial Ekonomi                                                                                                    |                                                                                                    |
| A Kunci Data                                                                                                    |                                                                                                    |
| Cek kembali semua data yang telah anda isikan. Pastikan data anda benar dan sesuai.                                                                                                    |                                                                                                    |
| Untuk mengubah isian data, silakan klik tombol Edit di bagian paling bawah laman ini.                                                                                                    | 8.a. Jumlah Sepeda / Sepeda Motor yang dimiliki dalam satu keluarga Jawaban : 1                                                                                                    |
| A. ID Boslat Media<br>ID Sosial Media yang digunakan                                                                                                    | O.D. Harga beli sepera / sepra / sepra / |
| Twitter<br>Faxabook<br>Instagram                                                                                                    | 9.a. Jumlah Mobil yang dimiliki dalam satu keluarga Jawaban : 0                                                                                                    |
| Yonika :<br>Watatop :<br>Takyam :<br>Tibik :                                                                                                    | 9.b. Harga Mobil yang dimiliki dalam satu keluarga<br>Jumlah harga beli kensinuhan mobi yang dimiliki dalam satu keluarga<br>Jawabar Tidak memiliki moto                                                                                                    |
| Bestheir Informasi Interna UNY Derivino and mendagathar informasi Interlang UNY Jewalsan : Sakolah / Guru                                                                                                    | 10.a. Keseluruhan nilai emaalogam mulla, batu mulla, dan surat berharga yang dimiliki<br>Surat berharga melipidu sahum, deposita, nokrigita, tebungan dil<br>Jawebar 1.00000 1.409.090                                                                                                    |
| C. Alasan Memilih Program Studi di UNY<br>Alasan anda memilih Program Saudi di UNY<br>Jamahan - Sensi jendi di una ceno tan                                                                                                    | 10.b. Keseluruhan nilai binatang ternak atau tumbuhan berharga yang dimiliki Jawaban : < 500.000                                                                                                    |
| 1. Jumlah tanggungan keluarga                                                                                                    | 11.a. Kondisi Ayah Jewaban : Masih Hidup                                                                                                    |
| Jumlah anak, orang tua, famili, atau orang lain yang menjadi beban tanggungan sehari-hari kepala keluarga. Titk termasuk kepala keluarga dan istri<br>yang bekinja, yath bekinja dan atau sudah berkeluarga<br>Jemeban : 2                                                                                                    | 11.b. Kesehatan Ayah Jawaban : Sehat                                                                                                    |
| Jumlah tanggungan keluarga yang masih bernekolakhuliah<br>Anak, tamit, atau cang lain yang taiya pendidikan ditanggang kepala keluarga<br>Jawakan 2                                                                                                    | 11.c. Penddilaan Ayah<br>Julia usuh meninggil dunia, sebutian pendidikan ayah sewaktu masih hidup<br>Jawaban: S1                                                                                                    |
| Besarnya nekening listrik terakhir untuk keperlaan numah tangga.     Besarnya nekening listrik terakhir untuk keperlaan numah tangga, bukan untuk usaha. Semua numah yang dimiliki,     Jawakan - 110 000 - 300.000                                                                                                    | 11.d. Pekarjaan Ayah<br>Jika audah meninggai dunia, sebutkan pekarjaan tersihir ayah sewaktu masih hidup. Jika sudah pensiun, sebutkan pensiunan apa<br>Jaweban Ciruri                                                                                                    |
| 4. Besarnya Pajak Bumi dan Bangunan tahun tarahbir atas sekuruh tanàh dan bangunan yang dimiliki.<br>Temasuk asawi, lading dan kebus, sertifikat tanah tidak harus atas nama yots, tetogi dimiliki oleh yots<br>Jawaban: 10000 - 124,300                                                                                                    | 11.a. Jabatan Ayah<br>Jaka sudah memingai dunia, sebutian jabatan tenakhir ayah sewahlu masih hidup<br>Jawaban :                                                                                                    |
| <ol> <li>Steads Kopenthian Death</li> <li>Kopenthian Linkings merganize pada dalaman serdilati, tetagi yang mengasari (yang kerhat). Jika rumah tersebut dijadi sispa ya berhati atas<br/>kerampi besi penjades rumah tersebut</li> <li>Januari Millio Senderi</li> </ol>                                                                                                    | 11.1 Penghasilan Ayah<br>Jua totak belarja dan sudah meninggal dunia, pilih D Rupah<br>Jawebar 1. 400.000 - 4.999.999                                                                                                    |
| <ol> <li>Status Kepenilikan Tanah umba yang ditempati rumah<br/>Kepenilikan tidak hanya mengacu pada didumen sentifakat jalog mengasasai (yang berhak). Jika tanah tersebut dijual siapa yg berhak atas<br/>wang hada yongulan tanah tersebut.</li> </ol>                                                                                                    | 12.a. Kondisi Ibu Jawaban : Masih Hidup       12.b. Kesehatan Ibu Jawaban : Sehat                                                                                                    |
| eventuari: sini central     . Luss Keshinghaha Bangunan Rumah yang dimiliki atsa yang diseme     Temasak nurah yang disewalkan, nunki ski tempat casha, di (dalam meter pensagi).                                                                                                    | 12.c. Pendidikan Ibu<br>Jaka sudah meninggal dunia, sebutkan pendidikan ibu sewaiktu masih hidup<br>Jawaban : SMA                                                                                                    |
|                                                                                                    |                                                                                                    |
| 12.d. Pekerjaan Ibu                                                                                                    |                                                                                                    |
| Jika sudah meninggal dunia, sebutkan pekerjaan terakhir ibu sewaktu masih hidup. Jika sudah pensiun, sebutkan pensiur<br>Jawaban : Ibu Rumah Tangga                                                                                                    | aan apa 29. Poto kaaraar tekar<br>Belam unggah file                                                                                                    |
| 12.e. Jabatan Ibu                                                                                                    | 21. Boan/Foto Kantu Kelkarge<br>Belum unggan file                                                                                                    |
| Jika sudah meninggal dunia, sebutkan jabatan terakhir ibu sewaktu masih hidup<br>Jawaban :                                                                                                    | 22. BoaniFoto semaa Pejak Kenderaan Bermotor yang dimiliki<br>Belam unggah file                                                                                                    |
| 12.f. Penghasilan ibu<br>Jika Idak bekero Japan Japan Jap | 23. Scan/Felo rekening listrikbaki pembelian putsa listrik 3 pembeyaran/pembelian terahlur<br>Bukur unggan lis                                                                                                    |
| 13. Jumlah Pendapatan Keluarga                                                                                                    | Belum unggah file                                                                                                    |
| Jumlah pendapatan ayah, ibu, kakak, dan/atau orang lain yang mendukung keperluan/biaya keluarga, termasuk hasil usa<br>penghasilan dari pekerjaan pokok                                                                                                    | 25. Secenfreto releving air 3 Ioulan terakhir<br>Bolum ungah file                                                                                                    |
| Jawaban : 4.000.000 - 4.999.999                                                                                                    | <ol> <li>Boan/Poto slip spij atav surat keterangan penghasilan atau BKTM orang tualwali<br/>Belum unggah file</li> </ol>                                                                                                    |
| 14. Foto rumah tampak depan                                                                                                    | 27. ScarvFoto semua PBB kepemilikan rumah/tanah tahun terakhir<br>Belum unggah file                                                                                                    |
| Har. se                                                                                                    | 28. Scanffreto Barat (jin Unaha<br>Bolum unggah lia                                                                                                    |
| 15. Foto rumah dari gang/jalan masuk<br>Belum unggah file                                                                                                    |                                                                                                    |
| 16. Foto ruang tamu<br>Belum unggah file                                                                                                    | PROSES PENGISIAN DATA SOSIAL EKONOMI BELUM SELESAI<br>Pastikan bahwa semua isian data di atas adalah benar.                                                                                                    |
| 17. Foto dapur<br>Belum unggah filo                                                                                                    | Dengan menglisi kode verifikasi, berarti Anda telah setuju untuk menanggung segala resiko jika Anda<br>melakukan kosalahan dalam mengisi data.<br>Umtuk mengubah isian data, silakan kik tombol Edit di bawah ini.                                                                                                    |
| 18. Foto ruang keluarga/tengah/makan<br>Belum unggah file                                                                                                    |                                                                                                    |
| 19. Foto kamar mandi<br>Belum unggah file                                                                                                    | Dengan ini saya menyatakan bahwa data yang saya isikan adalah benar.<br>Dan saya menerima segala konsekuensi yang diberikan jika saya terbukti memberikan data yang                                                                                                    |
| 20. Foto kamar tidur<br>Belum unconh lia                                                                                                    | salah.                                                                                                    |

Untuk memverifikasi data sosial ekonomi lakukan penguncian data.

| Dengan ini s<br>Dan saya m<br>salah.  | saya menyatakan bahwa data yang saya isikan adalah benar.<br>ienerima segala konsekuensi yang diberikan jika saya terbukti memberikan data ya |
|---------------------------------------|----------------------------------------------------------------------------------------------------|
| <b>dOXalPP</b><br>Klik tombol refresh | ℑ Refresh<br>untuk mengganti kode                                                                                                    |
| etikkan kode di atas                  | is                                                                                                    |

] 1

## 8. Finalisasi Formulir Pendaftaran

Pastikan semua data rapor telah dimasukkan dengan benar sebelum malakukan 🚩 Finalisasi , jika masih terdapat kesalahan dapat melakukan perubahan melalui menu Zedit . Data yang sudah di finalisasi tidak dapat diubah kembali.

| W PMB UNT             | -                                                                                                    | - cerasa 😗 cora saja                                                                                                    |  |  |  |
|-----------------------|----------------------------------------------------------------------------------------------------|----------------------------------------------------------------------------------------------------|--|--|--|
| Coba saja<br>• Criter | PMB UNY :: Finalisasi                                                                                                    |                                                                                                    |  |  |  |
| C Deshboard           | Finalisasi                                                                                                    |                                                                                                    |  |  |  |
| i# Logout             | Cek kembali semua data yang telah anda isikan. Pastikan data anda benar dan sesuai. Setelah                                                                                                    |                                                                                                    |  |  |  |
|                       | Untuk mengubah isian data, silakan kik tombol Edit di bagian paling bawah laman ini.                                                                                                    |                                                                                                    |  |  |  |
|                       | the grant and any second second s |                                                                                                    |  |  |  |
|                       | Anda telah merr                                                                                                    | Data Rapor asukkan Data Rapor. Pastikan data rapor Anda sesuai dengan Rapor Asli                                                                                                    |  |  |  |
|                       |                                                                                                    | Record Data Mata Prelavano 🖉 Incord Data Racco                                                                                                    |  |  |  |
|                       |                                                                                                    |                                                                                                    |  |  |  |
|                       | Data Pribadi                                                                                                    |                                                                                                    |  |  |  |
|                       | NIK / Nomor KTP                                                                                                    | 99999999999999999                                                                                                    |  |  |  |
|                       | Nama Lengkap                                                                                                    | COBA SAJA                                                                                                    |  |  |  |
|                       | Tempat Lahir                                                                                                    | Sleman                                                                                                    |  |  |  |
|                       | Tanggal Lahir                                                                                                    | 1 April 2010                                                                                                    |  |  |  |
|                       | Kebutuhan Khusus                                                                                                    | Tidak Berkebutuhan                                                                                                    |  |  |  |
|                       | Alemat (Sesuai KTP)                                                                                                    | Contractor                                                                                                    |  |  |  |
|                       | Alamat Dominili                                                                                                    | Province gramme                                                                                                    |  |  |  |
|                       | Alemat Comisin                                                                                                    | Control game                                                                                                    |  |  |  |
|                       | Kode Pos                                                                                                    | 55000                                                                                                    |  |  |  |
|                       | Telepon                                                                                                    | +628000000000                                                                                                    |  |  |  |
|                       | WhatsApp                                                                                                    | +628000000000                                                                                                    |  |  |  |
|                       | Email                                                                                                    | @gmail.com                                                                                                    |  |  |  |
|                       | Jenis Kelamin                                                                                                    | Laki-laki                                                                                                    |  |  |  |
|                       | Agama                                                                                                    | Man                                                                                                    |  |  |  |
|                       | Golongen Dereb                                                                                                    |                                                                                                    |  |  |  |
|                       | States C. S. S.                                                                                                    | Research and a second second se |  |  |  |
|                       | Status Pernakahan                                                                                                    | (pears meridian                                                                                                    |  |  |  |
|                       | Riwayat Pendidikan                                                                                                    |                                                                                                    |  |  |  |
|                       |                                                                                                    |                                                                                                    |  |  |  |
|                       | SMA/SMK/MA                                                                                                    | SMAN 1 DEPOK                                                                                                    |  |  |  |
|                       | NISN                                                                                                    | 8882823833                                                                                                    |  |  |  |
|                       | Jurusan SMA/SMK/MA                                                                                                    | Umum                                                                                                    |  |  |  |
|                       | Rata-cata Nilai Akhir Ulian                                                                                                    | 94                                                                                                    |  |  |  |
|                       | Nasional                                                                                                    |                                                                                                    |  |  |  |
|                       | Tahun Lukus                                                                                                    | 2024                                                                                                    |  |  |  |
|                       | Nomor Sazah                                                                                                    | 24/EKS/tV/2024                                                                                                    |  |  |  |
|                       | Tanonal liazah                                                                                                    | 1 Avril 2024                                                                                                    |  |  |  |
|                       |                                                                                                    |                                                                                                    |  |  |  |
|                       | Pilihan Program Studi                                                                                                    |                                                                                                    |  |  |  |
|                       | -                                                                                                    |                                                                                                    |  |  |  |
|                       | PILIHAN 1                                                                                                    |                                                                                                    |  |  |  |
|                       | Program Studi                                                                                                    | Promosi Kesehatan - D-IV (Kampus Wates)                                                                                                    |  |  |  |
|                       | Pilihan IPI                                                                                                    | Rp. 30.000.000 (IPI IV)                                                                                                    |  |  |  |
|                       | Cara Pembayaran                                                                                                    | Diangsur 4 kali (50%, 20%, 20%, dan 10%)                                                                                                    |  |  |  |
|                       |                                                                                                    |                                                                                                    |  |  |  |
|                       | PILIHAN 2                                                                                                    |                                                                                                    |  |  |  |
|                       | Program Studi                                                                                                    | Pengobatan Tradisional Indonesia - D-IV (Kampus Wates)                                                                                                    |  |  |  |
|                       | Pilihan IPI                                                                                                    | Rp. 0 (IP11)                                                                                                    |  |  |  |
|                       | Cara Pembayaran                                                                                                    | Setu kali lunes                                                                                                    |  |  |  |
|                       |                                                                                                    |                                                                                                    |  |  |  |
|                       | Sumber Biaya                                                                                                    | Biaya Sendiri                                                                                                    |  |  |  |
|                       | Berken                                                                                                    |                                                                                                    |  |  |  |
|                       | Berkas                                                                                                    |                                                                                                    |  |  |  |
|                       | Pastoto                                                                                                    |                                                                                                    |  |  |  |
|                       | Foto File                                                                                                    |                                                                                                    |  |  |  |
|                       | Berkas Lain                                                                                                    |                                                                                                    |  |  |  |
|                       | ljazah/SKL - 1                                                                                                    | ijazah/GRL - 1.jazah (Rik di sini untuk melihat File)                                                                                                    |  |  |  |
|                       | Data Rap     Anda telah memasukk                                                                                                    | OF<br>an Data Rapor, Pastikan data rapor Anda sesuai dengan Rapor Asli<br>sociOex.MeatNeeper                                                                                                    |  |  |  |
|                       | PERHATI/<br>PROSES PENE<br>Pasikan bahwa semu<br>bin And tikak dapat<br>bengan mengisi kode<br>melakukan kesalahan<br>Untuk mengubah islan                                                                                                    | AN<br>DAFTARAN BELUM SELESAI<br>Ia isian data di atas adalah benar. Setelah mengkiki tombol Finalisasi di bawah<br>mengubah semu isian formuli pendafaran.<br>vertifuasi, berarti Anda telah setuju untuk menanggung segala resiko jika Anda<br>dalam mengial data.                                                                                                    |  |  |  |
|                       |                                                                                                    | © Kom Kula Vantasa in Walakg<br>♥ EB ♥ Falasa                                                                                                    |  |  |  |

Untuk melakukan finaslisasi masukkan kode yang dikirim via WA sebagai kode verifikasi.

| Kode Verifikasi * |                                     |
|-------------------|-------------------------------------|
| [                 | 😡 Kirim Kode Verifikasi ke WhatsApp |
|                   | 🖋 Edit 🗸 Finalisasi                 |

Kode verifikasi akan terkirim ke nomer WA peserta dengan masa aktif 1 menit. Ulangi jika telah melebihi waktur t ersebut.

Jika terjadi kendala dalam pengiriman via WA dapat dilakukan alternatif pengiriman via Email.

| Kode Verifikasi * |                                           |
|-------------------|-------------------------------------------|
|                   | S Kirim Ulang Kode Verifikasi ke WhatsApp |
|                   | ☑ Kirim Kode Verifikasi ke Email          |
|                   | 🖋 Edit 🗸 Finalisasi                       |

Kode verifikasi akan terkirim ke email peserta dengan masa aktif 1 menit. Ulangi jika telah melebihi waktu tersebut

| Kode Verifikasi * |                                           |
|-------------------|-------------------------------------------|
|                   | S Kirim Ulang Kode Verifikasi ke WhatsApp |
|                   | i ≽ Kirim Ulang Kode Verifikasi ke Email  |
|                   | 🖾 Verifikasi dengan Captcha               |
|                   | 🖋 Edit 🗸 Finalisasi                       |

Dan jika WA dan Email terjadi kendala dipersipakn menggunakan koe Captcha di laman web pendaftaran.

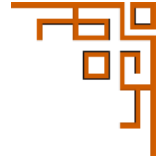

#### 9. Tahapan Cetak Kartu

Tahapan terkahir pendaftaran adalah mencetak kartu peserta.

Sebelum mencetak kartu ujian, pilih Cetak kartu untuk mengunduh file Kartu Peserta pendaftaran.

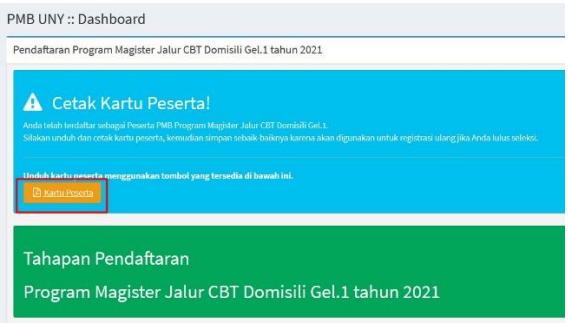

Klik kartu peserta untuk *downlod* file Kartu Peserta.

| You have chosen to | open:                                  |        |
|--------------------|----------------------------------------|--------|
| 🤵 cetak-kartu-     | esi.pdf                                |        |
| which is: Port     | able Document Format (PDF)             |        |
| from: https://     | daftarpmb.uny.ac.id                    |        |
| What should Fire   | ox do with this file?                  |        |
| Open with Fi       | efox                                   |        |
| O Open with        | Browse                                 |        |
| ○ Save File        |                                        |        |
| Do this auto       | natically for files like this from now | / on.  |
|                    |                                        |        |
|                    |                                        |        |
|                    | OK OK                                  | Cancel |

#### Contoh Kartu Peserta.

#### Panitia PMB UNY 2021

Dicetak pada:8 Februari 2021, pukul 10:35 WIB

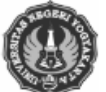

PENERIMAAN MAHASISWA BARU 2021 UNIVERSITAS NEGERI YOGYAKARTA SELEKSI MANDIRI D-IV PRESTASI AKADEMIK GEL.1 KAMPUS WATES

TANDA PESERTA

# NO. PESERTA : 2121100001

| Nama       | : Tias Imadina                            |
|------------|-------------------------------------------|
| Alamat     | : Jl. Cokroaminoto No.4 Semarang          |
| NIK        | : 34942243533330001                       |
| Telepon/HP | : +6285186000232433                       |
| Pilihan 1  | : Pengobatan Tradisional Indonesia - D-IV |

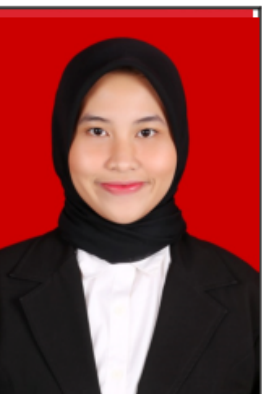

#### PERNYATAAN

Dengan ini saya menyatakan bahwa data yang saya isikan dalam borang pendaftaran online SELEKSI MANDIRI D-IV PRESTASI AKADEMIK GEL.1 KAMPUS WATES 2021 adalah benar. Saya bersedia menerima sanksi pembatalan penerimaan di Program Studi yang saya pilih apabila melanggar pernyataan ini.

Tanda tangan dan nama terang : ..... Tanda pagarta ini barug dibawa pada saat mandaftar ular

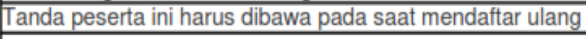

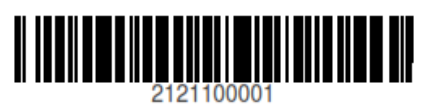

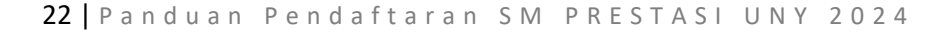

Contoh Surat Pernyataaan Kesanggupan IPI

| SURAT                                                                         | PERNYATAAN KESANGGUPAN MEMBAYAR<br>URAN PENGEMBANGAN INSTITUSI (IPI)<br>UNIVERSITAS NEGERI YOGYAKARTA<br>TAHUN 2024                                                                                                    |
|-------------------------------------------------------------------------------|----------------------------------------------------------------------------------------------------|
| Yang bertanda tangan di bawah ini,                                            |                                                                                                    |
| Nama                                                                          | 3                                                                                                    |
| Pekerjaan                                                                     | 3                                                                                                    |
| Alamat tempat tinggal                                                         | :                                                                                                    |
| Nomor telpon                                                                  |                                                                                                    |
| adalah orangtua/wali dari calon mahasis                                       | swa UNY,                                                                                                    |
| Nama                                                                          |                                                                                                    |
| Kode Pendaftaran                                                              | :                                                                                                    |
| NISN                                                                          |                                                                                                    |
| Alamat                                                                        |                                                                                                    |
| Menyatakan dengan sesungguhnya bah<br>pendaftaran elektronik, dan saya sanggu | IPI : Rp. 20.000.000 (IPI III)<br>Cara Pembayaran : Diangsur 2 kali (50% dan 50%)<br>Pilihan 2<br>Program Studi Akuntansi - D-IV (Kampus Wates)<br>IPI : Rp. 10.000.000 (IPI II)<br>Cara Pembayaran : Diangsur 2 kali (50% dan 50%)<br>wa saya sudah memastikan data tersebut diatas adalah sesuai dengan isian formul<br>up membayar luran Pengembangan Institusi (IPI) UNY bagi calon mahasiswa jalur |
| Angsuran pertama dibayar bersamaan d<br>Desember 2024.                        | lengan UKT. Waktu pelunasan keseluruhan IPI selambat-lambatnya tanggal 31                                                                                                    |
| IPI yang telah dibayarkan tidak akan dita                                     | arik kembali dengan alasan apapun.                                                                                                    |
| Demikian pernyataan ini saya buat deng                                        | an sesungguhnya tanpa ada tekanan dan paksaan dari pihak manapun.                                                                                                    |
|                                                                               |                                                                                                    |
|                                                                               | Yang menyatakan,                                                                                                    |
|                                                                               | Materai<br>Rp10.000                                                                                                    |
|                                                                               | ()                                                                                                    |

말